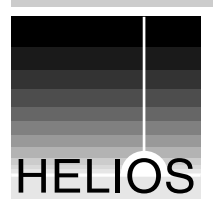

User manual

# **PCShare G8**

(Version 7.0.0)

User manual

September 10, 2020

# Contents

| 1 | Abou           | it the ch | apters of this manual                                 | 1  |  |  |  |  |  |
|---|----------------|-----------|-------------------------------------------------------|----|--|--|--|--|--|
| 2 | An in          | troducti  | on to HELIOS PCShare                                  | 3  |  |  |  |  |  |
|   | 2.1            | PCShar    | re client applications                                | 5  |  |  |  |  |  |
|   | 2.2            | New PC    | New PCShare features                                  |    |  |  |  |  |  |
| 3 | B HELIOS Admin |           |                                                       |    |  |  |  |  |  |
|   | 3.1            | Genera    | I remarks                                             | 7  |  |  |  |  |  |
|   | 3.2            | Server    | settings                                              | 9  |  |  |  |  |  |
|   | 3.3            | Volume    | SMB settings                                          | 11 |  |  |  |  |  |
|   | 3.4            | Printer : | spooler settings                                      | 13 |  |  |  |  |  |
|   | 3.5            | Window    | /s printer output settings                            | 15 |  |  |  |  |  |
| 4 | PCSł           | nare SM   | B file and print services                             | 17 |  |  |  |  |  |
|   | 4.1            | Server    | file system information                               | 21 |  |  |  |  |  |
|   | 4.2            | PCShar    | re WINS and browsing                                  | 22 |  |  |  |  |  |
|   |                | 4.2.1     | Browsing                                              | 22 |  |  |  |  |  |
|   |                | 4.2.2     | Name resolution with WINS                             | 25 |  |  |  |  |  |
|   |                | 4.2.3     | Name resolution with WINS proxy                       | 26 |  |  |  |  |  |
|   |                | 4.2.4     | Querying PCShare for WINS & Configuration information | 29 |  |  |  |  |  |
|   | 4.3            | Print to  | Windows workstation printers via SMB                  | 31 |  |  |  |  |  |

|   |                | 4.3.1                     | smbif                                   | 31 |  |  |  |  |
|---|----------------|---------------------------|-----------------------------------------|----|--|--|--|--|
|   | 4.4            | Print ser                 | ver utility programs                    | 32 |  |  |  |  |
|   |                | 4.4.1                     | pcfilter                                | 32 |  |  |  |  |
| 5 | Print<br>clien | to a HEL<br>t             | IOS print queue from a Windows network  | 37 |  |  |  |  |
| 6 | Clien          | t tools                   |                                         | 39 |  |  |  |  |
|   | 6.1            | HELIOS                    | PCShare Client Tools                    | 39 |  |  |  |  |
|   |                | 6.1.1                     | PCShare UNIX file permissions           | 40 |  |  |  |  |
|   |                | 6.1.2                     | HELIOS Meta information                 | 43 |  |  |  |  |
|   |                | 6.1.3                     | HELIOS PCShare Search                   | 44 |  |  |  |  |
|   |                | 6.1.4                     | HELIOS CLI tool "helsearch.exe"         | 47 |  |  |  |  |
|   | 6.2            | HELIOS                    | LanTest                                 | 48 |  |  |  |  |
| 7 | Prefe          | erences                   |                                         | 51 |  |  |  |  |
|   | 7.1            | PCShare                   | e preferences                           | 51 |  |  |  |  |
|   | 7.2            | "pcfilter"                | preferences                             | 56 |  |  |  |  |
|   | 7.3            | "smbif" p                 | preferences                             | 57 |  |  |  |  |
| Α | Conr           | nect Wind                 | lows clients to the PCShare server      | 59 |  |  |  |  |
|   | A.1            | IP config                 | guration and Windows                    | 59 |  |  |  |  |
|   |                | A.1.1                     | Displaying the client's TCP/IP settings | 62 |  |  |  |  |
|   |                | A.1.2                     | The "Network" Control Panel             | 63 |  |  |  |  |
| в | Tech           | nical not                 | es                                      | 67 |  |  |  |  |
|   | B.1            | PCShare 2.5 compatibility |                                         |    |  |  |  |  |

\_\_\_\_\_

| С   | Glossary | 69 |
|-----|----------|----|
| Ind | ex       | 73 |

# 1 About the chapters of this manual

In the following, we give a brief summary of each chapter in this manual. These summaries will help you find the information you are looking for.

Chapter 2 "An introduction to HELIOS PCShare" gives background information about the components that make up PCShare.

Chapter 3 "HELIOS Admin" briefly shows how to manage PCShare related tasks such as configuring SMB volume settings, etc. with the HELIOS administration program.

#### Description of the server software modules

Chapter 4 "PCShare SMB file and print services" describes the function, the configuration, and the operation of the file server. It presents the HELIOS PCShare Client Tools and explains how the administrator can define access privileges for PCShare Windows users. In addition, it gives information about WINS, WINS Proxy, and Browsing.

Chapter 6 "Client tools" presents the HELIOS PCShare Client Tools and also HELIOS LanTest.

Chapter 7 "Preferences" lists the most important preferences of PCShare and explains what they effect when set.

#### Additional information

Appendix A "Connect Windows clients to the PCShare server" gives instructions on how to set up the IP configuration settings between Windows clients and PCShare. Appendix B "Technical notes" contains additional technical information that addresses experienced UNIX users.

Appendix C "Glossary" explains some product related terminology.

# 2 An introduction to HELIOS PCShare

PCShare allows easy integration of powerful servers into Windows networks. It provides an extremely fast, reliable, feature-rich Windows compatible file and print server to unlock UNIX performance for Windows clients.

Note: HELIOS PCShare runs on top of the foundation provided by HELIOS Base. Please read the Base manual for installation instructions and other important details.

#### The TCP/IP protocol stack

The TCP/IP protocol stack forms the backbone for the PCShare services. It is responsible for basic TCP/IP network functions, including those of network routing. PCShare supplies additional service protocol routing for WINS, Browsing, and DHCP services. This permits PCShare to be used to interconnect several physically separate TCP/IP network interfaces, and transparently pass information between them as required.

#### File server

Windows SMB/CIFS support ensures full compatibility with standard Windows programs, including multi-user applications. Sharing files and printers is simple and straightforward because there is no additional software necessary for Windows clients. Windows NTFS Unicode and file streams support ensures compatibility with modern Windows applications. Mac metadata is accessible via SFM compatible streams. UNIX permissions and quota are fully supported. A PCShare exclusive Explorer extension allows managing UNIX file and folder permissions from the client. To network your host and thus your Windows computers with Mac computers use EtherShare. To provide real-time remote file access for web clients, use WebShare (see C "Glossary").

#### **HELIOS Admin server and HELIOS Admin**

The cross-platform program HELIOS Admin is an administration tool which can be used to configure PCShare from any of the connected client workstations. It can also be used by regular users to check the configuration. However, they are prevented from making any changes.

HELIOS Admin communicates with PCShare through the HELIOS Admin server, which runs on the host while HELIOS Admin needs to run on a Java capable host or client workstation. The communication between these two programs takes place through a TCP/IP connection which allows managing multiple servers remotely and supporting concurrent TCP/IP connections (see "Logging on to the HELIOS Admin server" in the HELIOS Base manual).

#### WINS

PCShare can act as a WINS (*Windows Internet Name Service*), which is used on a PC network to map names to IP addresses. It can provide name, TCP/IP addresses, etc. when asked by Windows clients.

#### PCShare 2.5 client compatibility

There is a HELIOS service called "pcsdossrv", which is meant for Windows 3.1 and DOS client compatibility. In earlier PCShare product versions these so-called "PCShare native" clients were serviced by "pcsdossrv".

Note: If you want to install PCShare 2.5 client compatibility, please refer to the "ps20-eng.pdf" and "ps25-ad.pdf" manuals in the "manuals/old" subfolder on your HELIOS installation CD.

# 2.1 PCShare client applications

There are several HELIOS drivers and applications included for installation or use on Windows network clients utilizing HELIOS server volumes and print queues.

- O The "HELIOS PCShare Client Tools" are HELIOS extensions to the Windows Explorer file properties dialog, to enable setting file permissions, color labels, and comments for files on PCShare network volumes.
- O "HELIOS PCShare Search" enables easy Spotlight compatible searches for server files by file name, text content, or meta data (described in 6.1 "HELIOS PCShare Client Tools".
- O Server administration via the HELIOS Admin application (described in 3 "HELIOS Admin").
- O HELIOS LanTest, a tool for testing and measuring the performance of file system and print system services, is presented and described in 6.2 "HELIOS LanTest".
- O The "HELIOS WebShare Manager" application, which facilitates project collaboration, with automatic file synchronization, is described in its own manual.

The "Client software installation checklist" ("HELIOS\_Install\_Checklist.pdf") lists all the options, and is included in the "Documentation" folder in the "HELIOS Applications" volume.

System requirements for PCShare client applications are detailed on the **HELIOS Platforms** web page.

# 2.2 New PCShare features

For new features in the PCShare software see the HELIOS website: www.helios.de Go to *HELIOS Product Versions – New Features* 

For HELIOS Base, the foundation used by all HELIOS products, see the HELIOS Base product web page: www.helios.de Go to *Products > Base* 

# 3 HELIOS Admin

This cross-platform administration service is comprised of two components, the HELIOS Admin server and the HELIOS Admin client.

The HELIOS Admin client is a convenient tool that allows configuring users, groups, volumes, printer queues, etc., and which supports, due to its Java heritage, various client platforms. For details see the chapter "HELIOS Admin" in the HELIOS Base manual.

Note: By default, Java is not installed on current Windows workstations. In order to run HELIOS Admin, a 64-bit Java must be installed on the client system.

# 3.1 General remarks

This chapter describes the use of the application HELIOS Admin to perform PCShare related configuration, such as SMB volume settings, Windows printer settings, etc. from any workstation in a convenient and secure way.

In order to use HELIOS Admin, the HELIOS Admin server must already be running on the host you wish to configure. The HELIOS Service Controller is configured to start this server automatically when the system is booted.

Other chapters in this manual describe how administrative work, which is required to configure and maintain the PCShare system, can be carried out directly on the host, e.g. by using "prefvalue" (see "HELIOS utility programs" in the HELIOS Base manual). Most of these tasks can be carried out much easier using HELIOS Admin from one of the workstations.

HELIOS Admin offers a high degree of convenience to the system administrator. The application allows the host configuration to be represented graphically with lists and windows. Using HELIOS Admin from any workstation or server, users, groups, volumes, and printers can be created, configured and deleted. You can also interrogate each PostScript printer for available resident fonts and install downloadable fonts on the print server.

HELIOS Admin accesses and modifies the "Preferences" configuration file just as if the changes had been made manually. However, HELIOS Admin and the HELIOS Admin server have built-in safety checks to avoid conflicting or invalid configuration settings.

HELIOS Admin has the additional advantage that almost all changes are immediately effective, without having to restart the affected service.

Benefits:

- O Any new HELIOS volume or printer will be available immediately.
- O Any changes to HELIOS volumes, e.g. setting groups membership, will be available immediately.

Potential drawbacks:

- Any changes to HELIOS volumes, e.g. removing or changing mount points, switching characteristics to read-only or changes in groups membership may result in side effects for PCShare clients, if the volume is still mounted. This may range from write errors to volumes getting dismounted(!).
- O Especially important: Removing access rights to volumes for clients that still have documents open on that volume might cause damaged or only partially saved documents.

Make it a habit to check the Active Users list prior to making any changes that might affect connected users. In the Active Users list you can verify which users have certain volumes in access.

## 3.2 Server settings

#### General

General server settings are described in the chapter "HELIOS Admin" in the HELIOS Base manual.

#### Mac

Mac related server settings are described in the chapter "HELIOS Admin" in the HELIOS EtherShare manual.

#### Windows

In the settings > Server Settings window (Fig. 3.1), in the Windows tab, you can specify the Server Name and select the Domain/Workgroup (if not specified, the system uses the host name as server name and "WORKGROUP" as workgroup name). In addition, you may enter a description in the Comment field. The Avoid Elections option is usually turned off. In case you do not want your PCShare host to become LMB (*Local Master Browser*) check the flag Avoid Elections. From the Default Client Charset pop-up menu choose the default client character set which is used for non-Unicode clients and for protocols not supporting Unicode, e.g. "Browsing". From the IP Access pop-up menu choose the desired IP access list for the server. This setting defines the access list for SMB/CIFS clients. It allows selecting a list from pre-defined IP access lists.

| ankh:Server Setting     | ankh:Server Settings – 🗆 🗙   |       |       |        |  |  |  |  |  |
|-------------------------|------------------------------|-------|-------|--------|--|--|--|--|--|
| File Edit Settings      | Lists Windows Help           |       |       |        |  |  |  |  |  |
| General Mac Window      | s WINS MDNS SMTP DHCP        |       |       |        |  |  |  |  |  |
| Server Name:            | ANKH                         |       |       |        |  |  |  |  |  |
| Domain/Workgroup:       | HELIOS                       |       |       |        |  |  |  |  |  |
| Comment:                |                              |       |       |        |  |  |  |  |  |
|                         | Avoid Elections              |       |       |        |  |  |  |  |  |
|                         | Behave like a Windows NT PDC |       |       |        |  |  |  |  |  |
| Default Client Charset: | PC850                        |       |       | $\sim$ |  |  |  |  |  |
| IP Access:              | DEFAULT                      |       |       | $\sim$ |  |  |  |  |  |
|                         |                              |       |       |        |  |  |  |  |  |
|                         |                              |       |       |        |  |  |  |  |  |
|                         |                              |       |       |        |  |  |  |  |  |
|                         |                              |       |       |        |  |  |  |  |  |
|                         |                              |       |       |        |  |  |  |  |  |
|                         |                              |       |       |        |  |  |  |  |  |
|                         | <b>OK</b> Apply R            | evert | Cance | 9      |  |  |  |  |  |
|                         |                              |       |       |        |  |  |  |  |  |

Fig. 3.1: "Server Settings" window

#### WINS

The WINS configuration is described in 4.2.3 "Name resolution with WINS proxy". See the section **WINS**.

#### MDNS

mDNS server settings are described in the chapter "HELIOS Admin" in the HELIOS Base manual.

#### SMTP

SMTP server settings are described in the chapter "HELIOS Admin" in the HELIOS Base manual.

#### DHCP

The DHCP configuration is described in the HELIOS Base manual.

## 3.3 Volume SMB settings

This chapter refers to SMB related volume settings only. For general information on volume settings and instructions on how to change them see "Volume settings" in the "HELIOS Admin" chapter of the HELIOS Base manual.

The Volumes tab shows all HELIOS volumes on the host (Fig. 3.2). The HELIOS Admin server automatically creates this list by inspecting volume-related entries in the "Preferences" file (see "Volume preference keys" in the HELIOS Base manual).

> Choose the Volumes tab. If it is not available, activate it in the Lists menu.

| ankh                             |                           |                      |          | -       | × | < |
|----------------------------------|---------------------------|----------------------|----------|---------|---|---|
| File Edit Settings Lists Volume  | Windows Help              |                      |          |         |   |   |
| + 🔍 🕘                            | ເຊ 💼                      | $\times$ h           |          |         | • | 8 |
| Users Groups Volumes Sharepoints | WebShare Users Printers S | Scripts Syncs Online |          |         |   |   |
| Directory 🔺                      | AFP Name                  | SMB Name             | Capacity |         |   |   |
| lonvert                          | Convert                   | Convert              | 44%      | / 98 GB |   | ^ |
| 🧟 /demovol                       | HELIOS Demo               | HELIOS_DEMO          | 44%      | / 98 GB | 9 |   |
| 🔕 /test                          | TEST                      | TEST                 | 44%      | / 98 GB | 9 |   |
| Volumes/Data/beck                | Beck                      | Beck                 | 26%      | / 98 GB |   |   |
| Volumes/Data/dixie               | Dixie                     | Dixie                | 26%      | / 98 GB | 9 |   |
| Volumes/Data/LAY                 | LAY                       | LAY                  | 26%      | / 98 GB | 9 |   |
| 🔇 /Volumes/Data/opi/PDF          | PDF-Native                |                      | 26%      | / 98 GB |   |   |
| Wolumes/Data/opi/TIFF            | OPI-TIFF                  |                      | 26%      | / 98 GB |   |   |

Fig. 3.2: Volumes list on host "ankh"

#### Changing SMB volume settings

Before changing SMB volume settings, make sure that the volume is not in use. All users should unmount the volume, because changes take effect immediately and this could lead to strange effects.

Select the volume name, and choose open from the File menu (or doubleclick the volume name). The Windows tab displays the SMB information of the selected volume (Fig. 3.3).

| ankh:Volum      | ankh:Volume:/demovol – 🗆 X |          |      |           |      |     |     |       |        |
|-----------------|----------------------------|----------|------|-----------|------|-----|-----|-------|--------|
| File Edit Set   | tings Lis                  | ts Volur | me N | Vindows   | Help |     |     |       |        |
| General Spotlig | ht Mac                     | Windows  | OPI  | IP Access |      |     |     |       |        |
| Windows Vis     | ible                       |          |      |           |      |     |     |       |        |
|                 |                            |          |      |           |      |     |     |       | _      |
| SMB Name:       | HELIOS_D                   | EMO      |      |           |      |     |     |       |        |
|                 | Close (                    | Option   |      |           |      |     |     |       |        |
| SMB Charset:    | PC850                      |          |      |           |      |     |     |       | $\sim$ |
|                 |                            |          |      |           |      |     |     |       |        |
|                 |                            |          |      |           |      |     |     |       |        |
|                 |                            |          |      |           |      |     |     |       |        |
|                 |                            |          |      |           |      |     |     |       |        |
|                 |                            |          | OK   | A         | pply | Rev | ert | Cance | el     |
|                 |                            |          |      |           |      |     |     |       |        |

Fig. 3.3: Windows tab on host "ankh"

The Windows visible checkbox determines whether the volume is visible at all in the Windows "My Network Places".

The SMB Name field allows specifying the name by which the volume is published in an SMB environment, and which is visible in the volume listing in the SMB Name column (Fig. 3.2). The SMB volume name can have up to 63 characters.

By default, the PCShare server will hold files open in its cache even if a client closes a file. If you need to prevent PCShare from doing so, e.g. for compatibility reasons with some UNIX applications, the close option can be activated, forcing the server to close files immediately on client close.

From the SMB charset pop-up menu you can choose the SMB character set which is used by the volume: PC850, EUC-KR or SJIS.

Note: This setting is only required for Windows clients that do not support Unicode.

All HELIOS volumes are Unicode UTF-8 encoded. The SMB character set describes what encoding should be used for non-Unicode clients or protocols.

### 3.4 Printer spooler settings

This chapter refers to SMB related printer settings only (see 4.4 "Print server utility programs"). For general information on printer settings, e.g. how to create and delete printers see the "HELIOS Admin" chapter in the HELIOS Base manual.

| an an   | hkh          |        |       |           |                 |      |           |          |        |           |           |    | -              |       |       |      | ×         |
|---------|--------------|--------|-------|-----------|-----------------|------|-----------|----------|--------|-----------|-----------|----|----------------|-------|-------|------|-----------|
| File I  | Edit Setti   | ngs    | Lists | Printer   | Windows H       | Help | E.        |          |        |           |           |    |                |       |       |      |           |
| + (     |              |        |       | i         | ()              |      | 1         | 1        |        | 00        | < 🖻       |    |                |       |       | ŀ    |           |
| Users   | Groups \     | /olume | s Sha | arepoints | WebShare Us     | ers  | Printers  | Scripts  | Syncs  | Online    |           |    |                |       |       |      |           |
| IF Type | e 🔺          | St     | atus  | Jobs      | Printer Name    |      | SMB Nam   | ne       | TCP    | Vame      |           |    | Spool Directo  | ry    |       |      | $\square$ |
| 🛓 Ba    | alance Group | >      | >     | 0         | balance         |      |           |          |        |           |           |    | /var/spool/ba  | lance |       |      | ~         |
| 🕭 но    | old Queue    | 1      |       | 0         | error           |      |           |          |        |           |           |    | var/spool/erro | or    |       |      |           |
| 🔊 но    | old Queue    | 1      |       | 0         | hold            |      |           |          |        |           |           |    | var/spool/hold | 1     |       |      |           |
| 🔓 Cr    | reate PDF    | 1      | >     | 0         | cpdf            |      |           |          | Flande | ers-TCP-  | Create Pl | DF | /var/spool/cp  | df    |       |      |           |
| 🚇 то    | CP           | 1      |       | 0         | ljet            |      | Flanders  | TCP-Ljet | Flande | ers-TCP-  | .jet      |    | /var/spool/lje | t     |       |      |           |
| 🚨 Pr    | int Preview  | 1      | >     | 0         | flanders-previe | w    | Flanders- | Preview  | Flande | ers-Previ | ew        |    | /var/spool/fla | nders | -prev | riew | -         |
|         |              |        |       |           |                 |      |           |          |        |           |           |    |                |       |       |      | - v       |
|         |              |        |       |           |                 |      |           |          |        |           |           |    |                |       |       |      |           |

Fig. 3.4: Printers list on host "ankh"

The Printers list shows all HELIOS printer queues on the host (Fig. 3.4). The HELIOS Admin server automatically creates this list by inspecting printerrelated entries in the "Preferences" file (see "Printer preference keys" in the HELIOS Base manual).

> Choose the Printers tab. If it is not available, activate it in the Lists menu.

Before changing printer data, make sure that the printer queue is currently not in use.

Select the printer, and choose settings from the Printer menu (or doubleclick the printer name while holding down the Alt key).

The Windows tab displays information about the selected printer (Fig. 3.5).

| ankh:Printer:ljet    |                            |        |      | Х    |
|----------------------|----------------------------|--------|------|------|
| File Edit Settings   | Lists Printer Windows Help |        |      |      |
| General Interface Ma | ac Windows OPI ICC         |        |      |      |
| Windows - SMB        |                            |        |      |      |
|                      |                            |        |      |      |
| SMB Name:            | ankh-TCP-Liet              |        |      |      |
| Driver News          |                            |        |      |      |
| Driver Name:         |                            |        |      |      |
|                      |                            |        |      |      |
|                      | <b>OK</b> Apply            | Revert | Cano | el : |
|                      |                            |        |      |      |

Fig. 3.5: Windows tab on host "ankh"

#### Windows SMB

The name of the Windows SMB printer (SMB Name) is specified in the Windows - SMB section.

The Windows name of the printer only becomes visible in the network if the Windows - SMB checkbox is active.

The SMB Name is the name by which the printer is known to the network. You may optionally specify a printer driver in the field Driver Name. If you leave this field empty, Windows may ask you to specify a driver.

The driver name is usually identical with the PPD (*PostScript Printer Description*) name. If this name matches an existing driver name on the local Windows client computer, Windows will automatically choose this driver.

## 3.5 Windows printer output settings

Windows Printer (Fig. 3.6) connects a server queue via TCP/IP to an SMB/CIFS Windows workstation or print server.

Choose Windows Printer (see also Windows SMB in 3.4 "Printer spooler settings") from the pop-up menu of the Interface tab.

Then specify the Computer Name, User Name, Password and Printer Name in the respective fields. Computer Name must be the WINS name, a valid DNS name or the IP address in decimal. Likewise, User Name and Password must have valid access rights on the remote SMB/CIFS printer. Finally click save.

Note: Printer Name must be the shared name which may be different from the name in the Windows printer list.

If the PostScript Printer option is switched off the job is sent as is ("raw"); tasks that are usually done during printing, e.g. font inclusion, will be skipped.

| ank     | h:Printer:lje | t      |            |          |              |              | -      |     | ×    |
|---------|---------------|--------|------------|----------|--------------|--------------|--------|-----|------|
| File E  | dit Setting   | gs Lis | sts Printe | r Wind   | ows Help     |              |        |     |      |
| General | Interface     | Mac    | Windows    | OPI IC   | C            |              |        |     |      |
|         |               |        |            | 🎝 Wir    | dows Printer | ~            |        |     |      |
|         |               |        |            |          |              |              |        |     |      |
|         |               |        |            |          |              |              |        |     |      |
|         |               |        |            |          |              |              |        |     |      |
|         |               |        | Comp       | uter Nam | e: vmwin.dyn | .helios.de   |        |     |      |
|         |               |        | User I     | Name:    | admin        |              |        |     |      |
|         |               |        | Passv      | vord:    | •••••        |              |        |     |      |
|         |               |        | Printe     | r Name:  | vmwin        |              |        |     |      |
|         |               |        |            |          | PostSc       | ript Printer |        |     |      |
|         |               |        |            |          |              |              |        |     |      |
|         |               |        |            |          |              |              |        |     |      |
|         |               |        |            |          |              |              |        |     |      |
|         |               |        |            |          |              |              |        |     |      |
|         |               |        |            |          |              |              |        |     |      |
|         |               |        |            |          | ОК           | Apply        | Revert | Car | ncel |
|         |               |        |            |          |              |              |        |     |      |

Fig. 3.6: Windows Printer connection

# 4 PCShare SMB file and print services

PCShare implements a Windows 2003 SMB/CIFS compatible file and print server. The main goal of PCShare is to offer the highest compatibility for file and print services, and to support all major Windows clients as well as DOS clients with its native protocol.

The SMB/CIFS protocol is also used for named pipes where Microsoft provides additional protocols for their Exchange Server, Remote Procedure Calls, Remote Registry, etc. PCShare implements file and print services only. If PCShare should fail in a special workflow or application, please help to get the problem reproducible by documenting a simplified test case and report it to your HELIOS partner. Due to an incomplete documentation for the SMB/ CIFS protocol by Microsoft and continuously changing Windows versions via updates and upgrades, PCShare is continuously enhanced by updates and upgrades. Please ensure to verify problems against the latest version and update level.

#### Authentication

The PCShare server uses the HELIOS authentication server which allows local host users, NIS, LDAP and AD/PDC users. PCShare supports all required SMB/CIFS user authentication methods, including Lan Manager, NTLMv1 and NTLMv2.

#### TCP/IP access lists

The PCShare server supports the default HELIOS TCP/IP access lists for its services as well as a custom access list per volume to hide/show volumes for remote users.

#### File access security

PCShare clients run with the effective authenticated user and group permissions, which means UNIX file access permissions and user quota limits are enforced by the operating system. UNIX file and directory permissions are fully supported and can be managed in the PCShare tab of the Windows Explorer "Properties" dialog, using server host tools, from Macs connected via EtherShare or from WebShare web clients. Each PCShare TCP/IP client runs in its own process which provides higher process security in case of a protocol failure.

#### Inherit permissions

For new files and folders, PCShare will automatically inherit file permissions from the parent directory. For new directories, the "g+s" bit is set (if permitted). This allows quota group enforcements.

#### **UTF-8 volumes and Unicode**

PCShare requires HELIOS UTF-8 volumes which are compatible with the HELIOS EtherShare AFP server for Mac clients and HELIOS WebShare for remote web clients. PCShare supports the Unicode protocol for Windows clients allowing them to use the same file names compatible to Windows NTFS volumes. File names can have up to 255 characters and short names are supported for clients requiring it.

#### NTFS file streams

PCShare handles Windows NTFS file streams and related commands (create/rename/move/remove). This enables enhanced compatibility with Windows servers and NTFS as well as better cross-platform support. Windows file streams are preserved even after a Windows file is modified by an Ether-Share Mac or WebShare web client. The file streams are stored in the ".rsrc" directory.

#### Attributes

PCShare supports the Windows file and directory attributes "System", "Hidden", "Archive", "Read-only" and "Creation date". These attributes are stored in the HELIOS resource file in the ".rsrc" directory. The attributes are stored in an EtherShare and WebShare compatible format, i.e. in a hidden file which is hidden as well for Mac or web clients.

#### "dt" tools

HELIOS Base includes batch tools to allow host batch compatible file management, e.g. "cp", "mv", "mkdir", "rm", "chmod", "touch". The "dt" tools will handle additional file information like file streams, Windows attributes, Mac resource information, and update the volume desktop database.

#### Desktop database

PCShare supports the HELIOS desktop database. Each volume contains a desktop database file which keeps an index of all files with associated unique file IDs.

#### File events

PCShare supports file events which are used by ImageServer hot folder scripts and automatic OPI layout file generation. The events are generated based on file suffixes and Mac file types. The ImageServer TCP/IP port 2002 allows clients to be notified about file changes.

#### **User Quota limits**

User quota limits are enforced. The PCShare server reports the user quota limited available disk space to its clients.

#### Volume backup

It is recommended to use a host based backup solution to backup PCShare volumes. A host backup solution will backup all information including file mode, owner and group. Some host backup solutions will automatically handle the resource information and additional file streams when selecting individual files. It is always safe to select complete folders for backup instead of single files, this means all related streams and attributes will automatically be archived because they are stored in the ".rsrc" subdirectory of each directory (see also the "dt" tools sync capability in the HELIOS Base manual).

A remote backup from Windows is possible but the UNIX owner, group and mode information of files and directories is not supported by the SMB/CIFS protocol and will therefore lead to default permissions in case of a restore.

#### Print spooling

PCShare will publish its printers via the SMB/CIFS printing protocol. Authenticated Windows clients will automatically see all published printers in the Windows Printers and Faxes list. After connecting to the shared printer queue the Windows print manager will show the print jobs. Removing jobs is only allowed by the owner or by admin users. It is recommended to use HELIOS Admin for more advanced queue management. The PCShare specified printer driver name allows Windows clients to automatically install the required printer driver if the driver name matches an installable driver within the Windows driver path. HELIOS Base provides the HELIOS printing system used by PCShare and all other HELIOS products. "lpr/lpc/lprm/lpq" compatible tools allow inspecting and modifying print jobs/queues.

#### Windows Terminal Server (WTS)

The WTS provides multiple sessions for different users. It connects only once to an SMB/CIFS server and multiplexes the different user sessions over a single TCP/IP connection. The same technique is used for Windows XP user switching where different user sessions can connect to the same SMB/CIFS share. PCShare has been tested with WTS and Windows XP sessions and supports the user session switching feature over a single connection. In heavy duty client environments, separate Windows clients (no WTS) have a significant performance benefit over WTS sessions where the SMB/CIFS access is being serialized by a single TCP/IP connection.

#### Windows oplocks

Using "oplocks", Windows may cache the entire file until a second client accesses the same file. PCShare supports Windows oplocks, EtherShare and ImageServer will handle oplock cached files. Ensure that oplock files get flushed before accessing their data. Accessing files manually via host tools may not provide the correct data for files with oplocks. Use the "locktable" command (HELIOS Base) to list all open files and oplocks attributes.

#### File and record locking

Full Windows compatible file and record locking is provided by PCShare and shared with EtherShare and other HELIOS programs to permit true crossplatform file and record locking for Windows, Mac and mixed client environments. To provide fast and fully compatible file and record locking, HELIOS stores all locks in a shared memory which allows accessing locks without additional system calls. Windows and Mac require that every read or write of bytes does not interfere with existing locks. Local server file access, NFS or shared Sun storage locks are neither compatible with Windows file and record locking nor with oplocks. Therefore the same data can only be published by one active PCShare server.

#### Supported network clients

See a list of all PCShare supported network clients on the **HELIOS website**.

# 4.1 Server file system information

#### **Case-sensitivity**

The following table compares the behavior of the different operating systems regarding the case sensitivity.

|                    | Preserve     | lgnore       |
|--------------------|--------------|--------------|
| OS X (HFS default) | $\checkmark$ | $\checkmark$ |
| OS X (UFS/Xsan)    | $\checkmark$ | -            |
| Mac OS 8/9         | $\checkmark$ | $\checkmark$ |
| Windows            | $\checkmark$ | $\checkmark$ |
| UNIX               | $\checkmark$ | -            |
| MS-DOS             | -            | $\checkmark$ |

Table 4.1: Operating systems and the case-sensitivity of file names

As Table 4.1 shows, there is no case preserving under DOS, i.e. file names entered in *lowercase* will appear *UPPERCASE* in the directory listing. In contrast to UNIX, the Windows (as well as Mac) operating system is not case-sensitive when it looks for files or creates or opens them – if your application looks for "Dave", it will also find "dave", and you cannot create a file "Dave" and a file "dave" in the same folder in a local volume. Due to its UNIX heritage, this is not the case for HELIOS volumes.

This distinction is normally not a problem – if an application has created e.g. the file "Editor Prefs" and needs to open it again, it usually tries to open it using the same name and not "EDITOR PREFS". If an application cannot find a file which it has created, and the file is visible under UNIX and in the Finder, it is likely that case-sensitivity is to blame. If you are able to determine the name of the file which the application is trying to open, you can often provide a workaround by using a Mac/Windows link (alias) or by renaming the file.

# 4.2 PCShare WINS and browsing

#### 4.2.1 Browsing

Name resolution through WINS (*Windows Internet Name Service*) or broadcasts deliver the matching IP address to a given NetBIOS name, like a telephone directory inquiry returns the telephone number to a given name.

To find out which IP address represents which NetBIOS name the following procedure is applied:

Each host sends in regular intervals so called "Host Announcements" all over the network. These are received by all computers on the subnet, but ignored by all except for the LMB (*Local Master Browser*). From the received "Host Announcements" the LMB generates the browse list, which contains all the names known to the LMB. The browse list becomes visible e.g. in the Windows My Network Places list. One or several BB (*Backup Browser*) are subordinate to the LMB for load balancing purposes. Each BB requests the browse list from its LMB in regular intervals.

Each client which would like to receive the browse list, e.g. because a user opens the Windows  ${\tt My}$   ${\tt Network}$  places list, requests it arbitrarily from any LMB or BB.

On each subnet of a domain there is an LMB and a certain number of BB and clients. *Domain* in this context refers to the *Windows NT Domain*, not to confuse with an *Internet Domain*.

The development of the browsing hierarchy is a dynamic process and cannot be configured. Each host which would like to become LMB, and each host which would like to obtain a browse list but – for any reasons – does not obtain one, can enforce an *election*. However, unlike a political "election" here every node votes for itself and does not give its vote to another. An election consists of several heats. Each host votes for itself until it recognizes that another host has cast a more important vote.

The importance of a vote depends, among other things, on the operating system version and the uptime. A host running *Windows NT Server* "wins" before *Windows NT Workstation*, and *NT Workstation* wins before *Windows 98*, etc. In case of a "tie" the larger uptime and further criteria are decisive.

After a maximum of 4 heats the "winner" of the election is found and appoints itself LMB, appoints further hosts BB, or divests existing BBs of their powers with the target of an optimal load balancing.

A browse list is complete several minutes after the election. Therefore, frequent elections have a detrimental effect and therefore should be avoided.

The LMB administers the browse list of its subnets. In order to make the hosts of other subnets visible, all other LMB browse lists must come to each LMB's knowledge. For that purpose each LMB connects with the DMB (*Domain* 

*Master Browser*) and synchronizes its browse list in regular intervals with the DMB. Thus, the local browse lists are assembled to a global browse list which covers the entire domain. This process can take up to 1 hour.

The DMB is the only arrangement within the browser hierarchy which must be configured. LMBs result from elections on a subnet by broadcasts. BBs are appointed by the respective LMB. The DMB must always also be LMB on its subnets. If the DMB loses the election another host becomes LMB. This usually leads to malfunctions.

In each domain there is a PDC (*Primary Domain Controller*) which, among other things, administers passwords. A PDC on the network can be found by use of the *Primary Domain Controller Location Protocol*, a sequence of special browsing packets and name resolution.

Microsoft determined that PDC and DMB have to be the same host. Because an LMB cannot find the DMB on the network it looks for the PDC and so relies on having found the DMB. See also **Browsing** in 4.2.3 "Name resolution with WINS proxy".

Thus, a Windows NT Server DMB is always also PDC. PDC functionality is not yet implemented in PCShare – the DMB functionality however is. If PCShare is to function as DMB, it must register itself with the WINS as PDC, pretending PDC functionality, in order to be considered DMB from other LMBs.

Important: If there is another PDC on the network, the PCShare server should under no circumstances be configured as DMB or PDC!

Each WINS client must know the IP address of the WINS server, e.g. by static configuration or DHCP.

#### 4.2.2 Name resolution with WINS

A NetBIOS name can be a group name, e.g. a Workgroup or a domain or a unique name, e.g. a computer, a service or a user. A NetBIOS name may consist of uppercase characters as well as some special characters and is restricted to max. 15 characters. If it is shorter than 15 characters it is appropriately filled with blanks. The 16th byte is a type byte, from which one can detect whether it concerns e.g. the name of a computer, of a user or of a service. Thus, each NetBIOS name is exactly 16 bytes long.

To make a computer, service, etc. on the network recognizable, it must first register itself. If another computer wants to access this name, it must do name resolution. For this to work, the IP address of the WINS server must be known. Under PCShare the WINS server address can automatically be delivered via DHCP, when configured with HELIOS Admin.

A computer registers itself via WINS by sending a *Name Registration Request* (unicast UDP). This datagram contains among other things the NetBIOS name and an IP address. The WINS answers with a positive *Name Registration Response*. This process is repeated in regular intervals (*Name Refresh*). If *Name Refresh* is not executed in the determined time interval, the WINS considers this client to have crashed or switched off, and removes its entry from the data base. Similarly a client which is switched off should log out with a *Name Release Request* from its WINS so that its name is immediately removed from the WINS data base and not only after a time-out. This however does not happen very often.

The WINS will reject a registration (negative *Name Registration Response*), e.g. if a client wants to register a name which another client has already registered successfully before. This leads then to an (possibly quite strange) error message at the unsuccessful PC.

A client, which needs to get a name resolved, sends a *Name Query Request* (unicast UDP) to the WINS. The WINS answers with a positive *Name Query* 

*Response*, which contains the IP address of the looked-up NetBIOS name or with a negative response, i.e. the looked-up name is not known to the WINS (anymore).

If name resolution with WINS fails the client still tries it with some *Name Query Requests* which are sent as broadcasts. If the looked-up NetBIOS name is located on the same subnet its carrier will answer with a unicast *Name Query Response*.

If this still fails DNS (Domain Name System) can be used.

In a larger network several WINS may share the tasks, e.g. for reasons of reliability or for load balancing purposes. These WINSs do replicate in regular intervals their data bases among themselves, in order to always share the same level of knowledge.

Note: A replication from WINS is not implemented in PCShare at present, because Microsoft keeps the required "WINS Replication Protocol" secret. PCShare can be employed as exclusive WINS only.

#### 4.2.3 Name resolution with WINS proxy

If the WINS is not known to PCs which are located on a subnet they can only use broadcasts for name resolution. In this case a WINS Proxy can be used as a link.

The IP address of the WINS must be known to the WINS Proxy. It listens on its subnet for broadcasts and forwards these to the WINS. It incorporates a local cache in order to hold network traffic within limits. Thus, the nodes on the broadcast subnet can also resolve names of computers or services which are on other subnets. However, this does not work the other way round. The WINS Proxy should only be used for a transition period, until all nodes on the subnet are correctly configured and communicate directly with the WINS.

The communication with the WINS Proxy puts unnecessary workload on the network and can also cause additional problems. If a node gets more than one response after a broadcast it regards this as an error, even if the responses are correct and consistent, and rejects the received responses.

Nodes which do not communicate with the WINS broadcast their existence in regular intervals on their subnet. The WINS Proxy can then forward these broadcasts to the WINS. However, this does not lead to a registration of the broadcast node with the WINS, it is merely checked whether a broadcast node carries a name which a WINS client had already registered. If necessary, the WINS Proxy refuses the broadcast node registration.

HELIOS Admin allows making adjustments which influence he behavior of PCShare. Here, we discuss issues which affect name resolution and browsing.

#### IP access

For safety reasons it can be necessary to forbid computers with certain IP addresses to access the PCShare server. However, this option should only be used with caution because the structure of the browser hierarchy is a dynamic process, and therefore it is often not predictable which host will take which position in this hierarchy.

If any host requests a browse list but is prevented by the IP access list from doing so, this may lead to a new election. For this, it is irrelevant whether a user opened the Network Neighborhood list, it came by periodic testing of the browse list or the rejected host is located on the same or another subnet.

Note: An inappropriately selected entry in the IP access list leads constantly to new elections. In this case you will be unable to get a stable and reliable browser hierarchy.

#### Browsing

PCShare needs a NetBIOS host name as well as a NetBIOS domain name. If not configured in a different way, the host name is the PCShare server name, and the workgroup name is "WORKGROUP":

| General           | Mac   | Windows | WINS      | MDNS | SMTP | DHCP |  |  |
|-------------------|-------|---------|-----------|------|------|------|--|--|
| Server N          | Name: | 1       | ANKH      |      |      |      |  |  |
| Domain/Workgroup: |       |         | WORKGROUP |      |      |      |  |  |
| Comment:          |       |         |           |      |      |      |  |  |

PCShare will force – shortly after booting up – an election and try to become LMB. This behavior can also be turned off:

Avoid Elections

Microsoft did not define a mechanism which allows to find the DMB on the network. Instead, there is a mechanism (*Primary Domain Controller Location Protocol*) to find the PDC on the network. Hence PCs rely on the fact that they will thereby also find the DMB. On that score PCShare must pretend PDC behavior (i.e. respond to this *PDC Location Protocol*).

But this is just a fake behavior since full PDC functionality is not implemented in PCShare:

📝 Behave like a Windows NT PDC

#### WINS

By default, PCShare is a WINS server, which is used on a PC network to map names to IP addresses. It can provide name, TCP/IP address, etc. when asked by Windows clients. If it is not the WINS server itself, PCShare must know where to register itself and which arrangement is responsible for name resolution.  ${\tt WINS}$  should only be switched on if PCShare is the only WINS server on the network.

PCShare can also function as WINS Proxy. In case of doubt, WINS Proxy should remain switched off. Only if WINS Proxy is configured the Proxy Registration check checkbox is available. This helps to avoid duplicate computer names. Duplicate computer names in one network will not work reliably.

The *Scope Identifier* is a means to divide the flat NetBIOS name space into sections, when NetBIOS over TCP/IP is used. An hierarchy as in the DNS name space is however not realized. It defines a group of computers that recognize a registered NetBIOS name. Computers with the same Scope ID will be able to recognize each other's NetBIOS traffic or messages.

### 4.2.4 Querying PCShare for WINS & Configuration information

With socket <ipaddress> 2003 or socket <hostname> 2003 a connection to the master PCShare process can be established and "Name Binding Service" configuration & status can be queried. The following short abstract shows how certain information can be listed.

Note: In a complex network you may have to wait several minutes after starting PCShare before a stable browsing hierarchy has been reached.

Issue the command socket localhost 2003, type help for the command overview and quit to leave.

Note: By default, the PCShare service port can only be reached from localhost. See **RemoteAccess** in 7.1 "PCShare preferences". After entering status the master PCShare server will respond with a status line which lists the PCShare version incl. update level, start date and uptime of the PCShare master process as well preference settings.

```
[PCShare server info: status]
    'PCShare 6.0.0' pid:26517, running: 0m 13s, started Fri Nov 7
    15:19:06 2014
Preferences:
    dirs:16384 files:8192 clientFiles:4096 fileCache:4096
    searches:128
    Unicode Oplocks StreamLocks
    forked child processes since start:0
    no current child processes
```

Use help to list available commands:

| quit      | Terminate session.                                                                                                    |
|-----------|----------------------------------------------------------------------------------------------------|
| status    | Shows the master process status.                                                                                                    |
| childs    | Shows current child/client processes.                                                                                                    |
| if        | With if the configured TCP/IP interfaces are listed with TCP, broad-<br>cast and MAC address. If the interface is registered for PCShare<br>the column "reg" lists "+", otherwise "-".                                                                  |
| wins      | With wins information about WINS will be listed as stored in "HELIOSDIR/var/run/wins.db", for example name and addresses, expiration date as well as type and state. In case the PCShare server is not WINS itself, this will return "No WINS entries". |
| winsproxy | With winsproxy information about WINS proxy will be listed, see wins. In case the PCShare server itself is not WINS or there is no WINS proxy information, this will return "No Proxy WINS entries".                                                    |
| winscl    | With winsel current connection information about WINS will be listed, e.g. NetBIOS name, type and flags.                                                                                                    |
| winstime  | With winstime information about WINS will be listed ordered by time. See wins.                                                                                                    |
| brconfig | With brconfig configuration information about the PCShare server                     |
|----------|--------------------------------------------------------------------------------------|
|          | is listed. Apart from host name, domain name and comment which                       |
|          | are always listed, any changes to the default parameter settings are                 |
|          | listed also. For example, if the PCShare server is not WINS.                         |
| browse   | With browse all known browsing information is listed, e.g. domains, hosts, LMB & BB. |

# 4.3 Print to Windows workstation printers via SMB

# 4.3.1 smbif

"smbif" is the interface program for printers that are connected to the print server through SMB. It is used for all printers (including PostScript printers and imagesetters). "smbif" forms the link between the HELIOS LPR and Windows printers.

Print jobs received by the print server from a workstation on the network are processed and queued before being sent to the SMB printer through the network again.

Due to print job spooling, it is more efficient to drive Windows printers through the print server, rather than accessing them directly from the workstations. We recommend that you select an appropriate name for the queue which shows which printer it drives and also indicates that it is a queue and not the printer itself. For example, add "spooler" to the queue's name. See 3.5 "Windows printer output settings".

# 4.4 Print server utility programs

## 4.4.1 pcfilter

The "pcfilter" program, which was designed to be used by the PCShare print spooler, can be used to carry out print job filtering and character set translation operations which are commonly required for different types of ASCII-printers.

### Usage:

pcfilter <printer\_name>

"pcfilter" is called on/from UNIX with command line options.

| Filter out "Ctrl-D" in PS          |
|------------------------------------|
| Add "form feed" to last page       |
| Map 'cr' to 'crlf', 'lf' or 'lfcr' |
| Map 'lf' to 'crlf', 'cr' or 'lfcr' |
| Byte sequence at start of job      |
| Byte sequence at end of job        |
| Input character set                |
| maps to output character set       |
|                                    |

For example, to automatically add a "form feed" character to the last page of each print job, the -f option must be specified:

\$ pcfilter -f

"pcfilter" can also be called with the name of an exported printer. It references an option list for the particular printer in the "Preferences" file. In the following example a "form feed" flag for the printer "ljet" is set:

# prefvalue -k 'Printers/ljet/pcfilter/formfeed' -t bool TRUE

Appropriate entries in the "Preferences" file are made automatically when you export printers via HELIOS Admin. To choose print job filtering or character set translation use PCShare Admin. This is much easier than doing it manually (see 7.2 ""pcfilter" preferences").

The "pcfilter" options in "Preferences" are:

formfeed

Add FF character to last page of job

ctrld

Filter Ctrl-D characters from job and prefix each job with "%!PS"

cr (=crlf)

Convert CR characters to CRLF

cr (=none)

Strip CR characters

lf (=crlf)

Convert LF characters to CRLF

lf (=none)

Strip LF characters

init (=<string>)

Specify initialization string

```
exit (=<string>)
```

Specify exit string

```
input (=<name>)
```

File name of input character mapping table (optional)

output (=<name>)

File name of output character mapping table (optional)

postscript

Resolves PostScript jobs

If specified, the parameters input=name and output=name must always be specified as a pair.

init and exit string are both limited to 1000 bytes in length.

PCShare has the following character mapping tables in "HELIOSDIR/var/ cmaps" for use by "pcfilter":

iso7, iso8, pc, mac, ebcdic, epson, fx1050ibm, fx850ibm, hp

The ISO7 table only maps characters from hex. 00-7f. All other tables map all characters from hex. 00-ff.

The Epson and EBCDIC tables are provided as examples only. The Epson table is compatible with the FX10-50 and FX80-50 printers and the EBCDIC table only maps the valid EBCDIC codes.

Note: If your print job contains character codes which are not specified (i.e. missing) in the chosen input table, these codes are ignored and an error message is issued to the system message file. A maximum of 10 such messages are written per print job. If your print job contains character codes which are not specified in the chosen output table, these codes are ignored and not passed to the printer.

The tables are specially compiled binary mapping files which can only be edited using PCShare Admin.

You can also specify "pcfilter" for a local Windows printer which is configured to receive print jobs from a UNIX spool queue. Here is an example from the "Preferences" file:

```
[][Printers][epson-1][pcfilter][formfeed]
flags=0
type=Boolean
value=TRUE
[][Printers][epson-1][pcfilter][ctrld]
flags=0
type=Boolean
value=FALSE
[][Printers][epson-1][pcfilter][postscript]
flags=0
type=Boolean
value=FALSE
[][Printers][epson-1][pcfilter][exit]
flags=0
type=String
value=[4]
\007
[][Printers][epson-1][pcfilter][input]
flags=0
type=String
value=[4]
iso8
[][Printers][epson-1][pcfilter][output]
flags=0
type=String
value=[2]
рc
```

## pcfilter and Windows PostScript jobs

"pcfilter" can also be used to correct several PC-specific problems which can occur when printing to a PostScript printer which is connected to the host via a network.

Particularly when printing PostScript from Microsoft Windows, a "Ctrl-D" character is often included with the print job data to indicate *end-of-job* to the printer.

If you are using a PostScript printer with a network connection, it is necessary to filter out the "Ctrl-D" since it will cause a printer error. This is because it is the responsibility of the print server and not of the application program to signal *end-of-job* in a way appropriate to the chosen hardware interface (RS-232, Ethernet, etc.).

Furthermore, some PostScript printers expect the character string "%!PS" at the very beginning of each PostScript print job. If this string is missing it is assumed that the file is plain text, which is then automatically converted to PostScript before printing, resulting in the printout of a PostScript program listing rather than the print job itself.

If you are using a PostScript printer connected to the host, you can filter out "Ctrl-D" characters and add "%!PS" to the start of each print job, by specifying PCShare's "pcfilter" utility in the UNIX print command.

An appropriate print command is created automatically when you configure printers with PCShare Admin and choose a PostScript character mapping table. See also the description of the **magic** preference in the HELIOS Base manual for related information.

Note: When printing to an "lpr" printer queue, make sure that you switch off the Send Ctrl+D Before Each Job and Send Ctrl+D After Each Job checkboxes in the Windows printers preferences. Network printers do not understand "Ctrl-D" characters.

Each PCShare SMB/CIFS queue contains the "pcfilter" program in its export specifications. This is automatically set by the HELIOS Admin SMB/CIFS printer publishing setup (Windows tab in the printer settings dialog).

# 5 Print to a HELIOS print queue from a Windows network client

In general, it is advised to use the printer driver, e.g. PostScript driver, that fits the printer model best.

In case of communication or output problems (the print job does not reach the print server, the output is distorted, or a PostSript error is issued) you should use a generic driver. For PostScript printers, you can use the **Microsoft PostScript Printer Driver** »

## Procedure:

- On your Windows client, go to the device and printer settings and open the "Add Printer" dialog.
- ➤ Select to add a network printer.
- Select the desired network printer and confirm the No driver found warning with OK.
- In the "Manufacturer" list select Generic, and from the "Printers" list MS Publisher Imagesetter.

The printer has now been successfully installed.

> Confirm your selection, print a test page and finish the installation process.

# 6 Client tools

# 6.1 HELIOS PCShare Client Tools

The HELIOS PCShare Client Tools are:

- O UNIX file permissions for Windows Explorer
- **O** HELIOS Meta information
- **O** HELIOS PCShare Search
- O HELIOS CLI tool "helsearch.exe"

Each HELIOS PCShare Client Tools functionality is described in the following sections.

# Preparing the installation

If the PCShare "Explorer UNIX permissions" shell extension was already installed, please uninstall the old version before installing the new tools.

## Uninstalling older versions of the PCShare Client Tools

Use the Windows "Add or Remove Programs" Control Panel to uninstall older versions of the "PCShare Client Tools".

## Installing the PCShare Client Tools

The PCShare Client Tools must be installed locally in order to provide the additional Windows Explorer UNIX permissions, HELIOS Meta information, and the PCShare Search function.

Map the network drive "HELIOS Applications", double-click the file "setup.exe" from "Windows > PCShare Tools > PCShare Client Tools" and follow the instructions in the installation dialog.

Note: The following functionality is only supported up to Windows XP/Server 2003:

Windows Explorer can display information on UNIX file permissions for owner, group and others as well as meta data like label color and comments provided by the PCShare Client Tools in own columns.

To activate these columns, do a right-click on the column header in the Windows Explorer file browser and activate in the pop-up menu those items that should be displayed (scroll down in dialog; all options start with "HELIOS)".

# 6.1.1 PCShare UNIX file permissions

PCShare allows the user to review and change UNIX file and folder permissions. Items that can be modified are UNIX file permissions, user, and group.

The benefit is that you have transparent permissions between Windows, UNIX, Mac, and web clients. Permissions can easily be changed in the PCShare tab of the Windows Properties dialog (Fig. 6.1).

| 📜 temp                                                                                        | olate-images%             | 0 Propertie      | s           |                         |                             | $\times$ |
|-----------------------------------------------------------------------------------------------|---------------------------|------------------|-------------|-------------------------|-----------------------------|----------|
| General                                                                                       | HELIOS Meta               | PCShare          | Previous Ve | ersions                 | Customize                   |          |
| PCSha                                                                                         | are UNIX file per         | missions —       |             |                         |                             |          |
|                                                                                               | User<br>v read<br>v write | Group            | id<br>te    | Other –<br>read<br>writ | d<br>e                      |          |
|                                                                                               | User:                     | hendrik<br>staff |             | ]                       |                             |          |
| Change permission on all files in every subdirectory Change the ownership/group for all files |                           |                  |             |                         |                             |          |
| root (                                                                                        | uid: 0)@Z:                |                  |             |                         |                             |          |
| Login                                                                                         | as another use            | r                |             | only av                 | Advanced.<br>vailable as ro | oot      |
| 7.0.0                                                                                         | [                         | OK               | Cane        | cel                     | Apply                       |          |

Fig. 6.1: Managing UNIX file/folder permissions

### Mapping the network drive

The volume for which you wish to review or change UNIX file and folder permissions must be mapped as a Windows network drive, otherwise the PCShare tab will not be available in the Properties window.

In My Network Places open Tools > Map Network Drive..., and select from the Drive pop-up menu a letter for the network drive, e.g. "Z:". From the Folder pop-up menu select the volume path which you want to map to the network drive. You may also browse for a volume by means of the Browse... button.

### Managing permissions

In the "PCShare UNIX file permissions" section you can now specify access rights according to your needs.

If you activate the checkbox change permission on all files in every subdirectory, which applies your permission changes to all files below the path, the option Change the ownership/group for all files becomes available. This option has almost the same effect as the one described above, with the difference that it applies all owner/group related changes to files below the path. To set advanced file and directory permissions, click the Advanced... button. A new window opens (Fig. 6.2), allowing you to set additional flags, e.g. the execute flag for user, group, and other.

| PCShare                           |                                         |                                |  |  |  |  |
|-----------------------------------|-----------------------------------------|--------------------------------|--|--|--|--|
| PCShare UNIX file pe              | rmissions                               |                                |  |  |  |  |
| User<br>read<br>v write<br>v exec | Group<br>read<br>write<br>exec<br>Group | Other<br>read<br>write<br>exec |  |  |  |  |
| User: hendrik<br>Group: staff     |                                         |                                |  |  |  |  |
|                                   | ОК                                      | Cancel                         |  |  |  |  |

Fig. 6.2: Advanced UNIX file/folder permissions

To have the Advanced... button available without being logged-in as "root" on the network drive, you can temporarily log in as "root" by clicking the button Login as another user. A dialog opens that allows you to log in as a different user.

# 6.1.2 HELIOS Meta information

The HELIOS Meta information tab (Fig. 6.3) is a PCShare feature, which has been installed with the shell extension (see Installing the PCShare Client Tools).

| 📕 template-images%       | 0 Propertie | es                |           | $\times$ |
|--------------------------|-------------|-------------------|-----------|----------|
| General HELIOS Meta      | PCShare     | Previous Versions | Customize |          |
| Color:                   |             | Import Serve      | r Colors  | 1        |
| Comment:                 |             |                   |           | _        |
| File released for public | shing.      |                   | ^         |          |
|                          |             |                   | ~         |          |
|                          |             |                   |           |          |
|                          |             |                   |           |          |
|                          |             |                   |           |          |
|                          |             |                   |           |          |
|                          |             |                   |           |          |
|                          | OK          | Cancel            | Apply     |          |

Fig. 6.3: HELIOS Meta information tab

This tab in the file/folder "Properties" allows adding a file comment and mapping a color label to the file.

## **Color Labels**

You can define seven color labels in HELIOS Admin that will be available on Windows, Mac or WebShare clients. See the HELIOS Base manual for details.

Click the Import Server Colors button to load the color label scheme from the server.

### Comment

PCShare allows adding file comments to a file or folder. They are available on Windows, Mac or WebShare clients.

The comments are stored in file streams as SFM compatible AFP comments and work on any local NTFS disk and PCShare network drive. Comments are limited to 199 bytes. (Please note that comments are stored in UTF-8 encoding in which special characters and umlauts require *more than one byte* per character.)

Enter a file comment in the comment field.

In the example above, the file "Cafeteria" has been assigned the color label "green" and a comment.

## 6.1.3 HELIOS PCShare Search

This feature allows you to search in a HELIOS volume that is mapped as a network drive for files and folders. The search is realized in the index database of the respective HELIOS volume. This results in a considerably faster search compared to the standard Explorer file search, especially in larger volumes. This is because there is no need to search the complete volume. The search can even be limited to the current folder by starting the search from within the respective folder.

The HELIOS Spotlight search allows for full-text searches. PDF files, Office documents, text files, and Adobe InDesign and QuarkXPress preview files are fully supported. Also searches based upon image attributes, document metadata, XMP metadata of images, WebShare annotation information and PDF form fields can be performed.

### **General search**

- ➤ In Windows Explorer highlight the HELIOS network drive, or a file/folder within this network drive, on that you want to perform the file search.
- Then open HELIOS PCShare Search (Fig. 6.4) via the right mouse button, from a folder context menu.

Alternatively, the HELIOS application "helsearchwin.exe" can be launched directly from the "HELIOS PCShare Client Tools" directory (in the "Program Files" directory).

| HELIOS P      | CShare Search      |       |                  |            |      |                     |            |              | - |        | ×       |
|---------------|--------------------|-------|------------------|------------|------|---------------------|------------|--------------|---|--------|---------|
| Files on:     | Z: [\\flanders\LAY | ] ~   | Spotlight Search | ~          | colo | orspace:rgb dpi:>72 |            |              | + | ?      | Search  |
| Max. Results: | 100 ~              |       | N                | /lodified: | Any  | r Date 🗸 🗸          |            |              |   |        | Cancel  |
| Name          | ^                  | Folde | r                | Size       |      | Modified            | Attributes | HELIOS Color |   |        |         |
|               |                    |       |                  |            |      |                     |            |              |   |        |         |
|               |                    |       |                  |            |      |                     |            |              |   |        |         |
|               |                    |       |                  |            |      |                     |            |              |   |        |         |
|               |                    |       |                  |            |      |                     |            |              |   |        |         |
|               |                    |       |                  |            |      |                     |            |              |   |        |         |
|               |                    |       |                  |            |      |                     |            |              |   | Versio | n 7.0.0 |

Fig. 6.4: "HELIOS PCShare Search" request window

The Files on pop-up menu displays the selected target destination (mapped HELIOS network drive) for the file search ("Z" in the example above). To search in a different place, the respective HELIOS network drive letter must be selected from this pop-up menu. For this to work, the directory must be mapped as a network drive.

In the text field enter the search term and select from the pop-up menu whether the search term should be contained in the file name (Filename Contains) or be an exact match (Filename Exact Match). Or select Spotlight search (see Spotlight search) as can be seen in Fig. 6.4 and Fig. 6.5. In addition, you may restrict the search results by use of the modification date (Modified pop-up menu) and by limiting the results to a certain number of hits (Max. Results pop-up menu).

➤ Click the search button.

|                       |                                                                                                   |                                                                                                    |                                                                                                    | -                                                                                                    |                                                                                                    | ×                                                                                                    |
|-----------------------|---------------------------------------------------------------------------------------------------|----------------------------------------------------------------------------------------------------|----------------------------------------------------------------------------------------------------|----------------------------------------------------------------------------------------------------|----------------------------------------------------------------------------------------------------|----------------------------------------------------------------------------------------------------|
| '] ∨ Spotlight Search | ~ colo                                                                                            | rspace:rgb dpi:>72                                                                                                    |                                                                                                    | +                                                                                                    | ?                                                                                                    | Search                                                                                                    |
| N                     | Any Any                                                                                           | Date $\checkmark$                                                                                                    |                                                                                                    |                                                                                                    |                                                                                                    | Cancel                                                                                                    |
| Folder                | Size                                                                                              | Modified                                                                                                    | Attributes                                                                                                    | HELIOS Color                                                                                                    |                                                                                                    |                                                                                                    |
| Z:\sample-images%0\   | 5 MB                                                                                              | 7/28/2018 8:52:46 AM                                                                                                    | R A                                                                                                    |                                                                                                    |                                                                                                    |                                                                                                    |
| Z:\                   | 2 MB                                                                                              | 6/29/2019 9:06:46 AM                                                                                                    | R A                                                                                                    | blue                                                                                                    |                                                                                                    |                                                                                                    |
| Z:\sample-images%0\   | 1 MB                                                                                              | 7/28/2019 10:36:40 AM                                                                                                    | RA                                                                                                    |                                                                                                    |                                                                                                    |                                                                                                    |
| Z:\sample-images%0\   | 17 KB                                                                                             | 7/21/2019 10:37:33 AM                                                                                                    | Α                                                                                                    |                                                                                                    |                                                                                                    |                                                                                                    |
| Z:\sample-images%0\   | 51 KB                                                                                             | 7/24/2019 10:56:45 AM                                                                                                    | R A                                                                                                    |                                                                                                    |                                                                                                    |                                                                                                    |
|                       |                                                                                                   |                                                                                                    |                                                                                                    |                                                                                                    |                                                                                                    |                                                                                                    |
|                       |                                                                                                   |                                                                                                    |                                                                                                    |                                                                                                    |                                                                                                    |                                                                                                    |
|                       |                                                                                                   |                                                                                                    |                                                                                                    |                                                                                                    |                                                                                                    |                                                                                                    |
|                       |                                                                                                   |                                                                                                    |                                                                                                    |                                                                                                    | Version                                                                                                    | 7.0.0                                                                                                    |
|                       | Spotlight Search<br>N<br>Folder<br>Z\sample-images%0\<br>Z\sample-images%0\<br>Z\sample-images%0\ | Spotlight Search      color       Folder     Size     Amy       Z\sample-images%0\     5 MB     2 MB       Z\sample-images%0\     1 MB     Z\sample-images%0\     51 KB | Spotlight Search         colorspace:rgb dpi:>72           Modified:         Any Date           Folder         Size         Modified           Z\sample-images%0         5 MB         7/28/2018 8:52:46 AM           Z\sample-images%0         1 MB         7/28/2019 9:06:46 AM           Z\sample-images%0         17 KB         7/21/2019 10:37:33 AM           Z\sample-images%0         51 KB         7/24/2019 10:56:45 AM | Spotlight Search       colorspace:rgb dpi:>72          Modified       Any Date         Folder       Size       Modified       Attributes         Z\sample-images%0\       5 MB       7/28/2018 8:52:46 AM       R A         Z\sample-images%0\       1 MB       7/28/2019 9:0:640 AM       R A         Z\sample-images%0\       17 KB       7/21/2019 10:37:33 AM       A         Z\sample-images%0\       51 KB       7/24/2019 10:56:45 AM       R A | I v       Spotlight Search       ✓       Colorspace:rgb dpi:>72       + +         Modified:       Any Date       ✓         Folder       Size       Modified:       Attributes       HELIOS Color         Z\sample-images%0, 5 MB       7/28/2018 8:52:46 AM       R A       ●       ●         Z\sample-images%0, 1 MB       7/28/2019 9:06:46 AM       R A       ●       ●       ●         Z\sample-images%0, 1 MB       7/28/2019 10:36:40 AM       R A        ●       ●       ●         Z\sample-images%0, 51 KB       7/24/2019 10:36:45 AM       R A        ●       ●       ● | I v       Spotlight Search v       colorspace:rgb dpib>72       + ?         Modified:       Any Date       +       ?         Folder       Size       Modified       Attributes       HELIOS Color         Z\sample-images%0       5 MB       7/28/2018 8:52:46 AM       R A       ■       ■         Z\sample-images%0       1 MB       7/28/2019 9:0:646 AM       R A       ■       ■       ■         Z\sample-images%0       1 MB       7/28/2019 10:36:40 AM       R A       ■       ■       ■         Z\sample-images%0       1 MB       7/28/2019 10:36:40 AM       R A       ■       ■       ■         Z\sample-images%0       1 MB       7/28/2019 10:36:40 AM       R A       ■       ■       ■         Z\sample-images%0       1 KB       7/21/2019 10:56:45 AM       R A       ■       ■       ■         Version       Version       Version       ■       ■       ■       ■       ■ |

Fig. 6.5: "HELIOS PCShare Search" result window

In the example above we searched, on the network drive "Z", for files in the RGB color space with a resolution of more than 72 dpi. The result (Fig. 6.5) displays 5 files matching the search conditions.

A double-click on an entry in the search results list will open the file in an appropriate program. The context menu (via the right mouse button) allows opening the enclosing folder of the selected file. The status line states the number of search results (compare Fig. 6.4 and Fig. 6.5).

Note: Searches for names and text searches are case-insensitive, i.e. if you search for "Portrait" the result would be the same as searching for "portrait".

 $\succ$  To terminate the search and to close the window press the escape button.

### Spotlight search

If the spotlight search criteria is selected from the pop-up menu, you can also search for full-text, document metadata and image attributes.

The type of search is facilitated by a list providing all searchable metadata and attributes:

- Click on the button to open a dynamically generated list of all indexed metadata attributes for the current volume.
- Select the desired attribute from the list, which will then automatically be preset in the search field.
- Note: The 🗈 button opens a help page in the web browser, which lists common Spotlight search examples.

Spotlight search details are described in the chapter "Searchable metadata attributes" in the HELIOS Index Server manual.

# 6.1.4 HELIOS CLI tool "helsearch.exe"

"helsearch" is a command line search program which allows you to find files in a PCShare network drive by means of file name, file attributes, text content, and metadata. Full-text searches of PDF files, Office documents, text files, and Adobe InDesign and QuarkXPress preview files are fully supported. "helsearch.exe" is the CLI version of the GUI-based PCShare search (see 6.1.3 "HELIOS PCShare Search") and is suitable for scripting purposes.

### Usage:

-A List available Spotlight search attributes for <Drive:>

| -c | If output is written to a console send output to console in Unicode<br>mode. Without this option and in all other cases output is written<br>in UTF-8 |
|----|----------------------------------------------------------------------------------------------------|
| -е | (File name search only): matches partial file names                                                                                                   |
| -f | File name search instead of Spotlight search (conflicts with $\neg$ s)                                                                                |
| -r | Print file names in HELIOS convention (e.g. "/C:/Helios/bin/<br>swho.exe" instead of "C:\Helios\bin\swho.exe")                                        |
| -s | <pre><pattern> uses advanced Spotlight syntax</pattern></pre>                                                                                         |
| -t | Print modification date (seconds since January 1, 1970) and file name                                                                                 |
| -h | Print this help                                                                                                    |

More details on the HELIOS Spotlight search, and search options, are covered in the HELIOS Index Server manual, in the chapters "Simple Spotlight search syntax" and "Advanced Spotlight search syntax".

# 6.2 HELIOS LanTest

HELIOS LanTest is a tool for testing and measuring the performance of file system and print system services. It offers detailed evaluations for file and record locking on file server volumes, as well as for many typical file system operations. LanTest results can be used to find bottlenecks, for troubleshooting, or just for maintenance purposes.

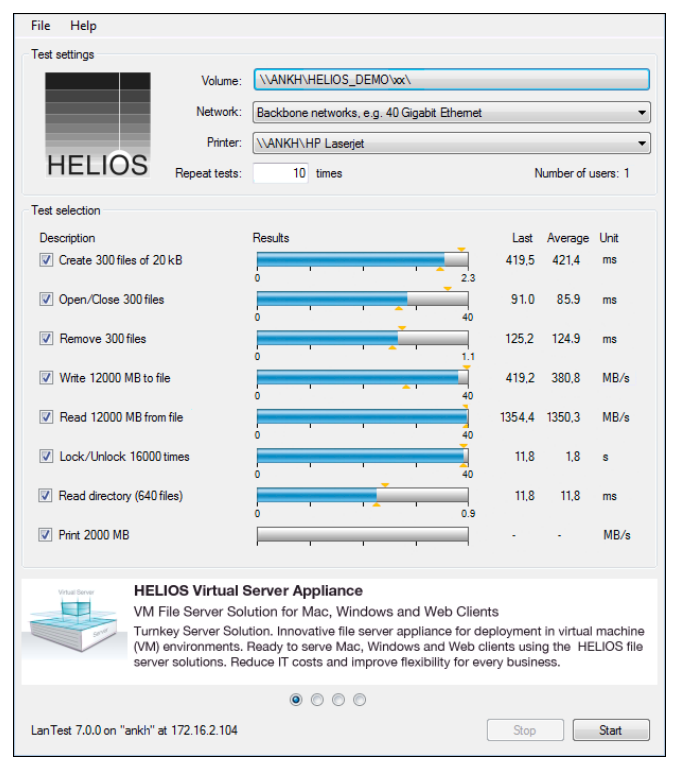

Fig. 6.6: HELIOS LanTest dialog

The HELIOS LanTest tool is available in the "HELIOS Applications" volume in *Windows > PCShare Tools > HELIOS LanTest*.

- ➤ Copy "HELIOS LanTest.exe" to your Windows PC.
- Start HELIOS LanTest (Fig. 6.6). From the File menu select Choose Test Volume... and click the Choose button.

Next, click on the Network pop-up menu, and select the network type you are connected to (Fig. 6.7). Depending on the network specified in this window, LanTest determines the test load, i.e. the size of test files that are processed at a time.

This makes sense because Fast Ethernet (100 Mbit/s) networks have a higher data throughput than the standard Ethernet (10 Mbit/s). Gigabit Ethernet reaches a data throughput of up to 1 Gbit/s (1000 Mbit/s), 10 Gigabit Ethernet up to 10 Gbit/s (10000 Mbit/s), and 40 Gigabit Ethernet up to 40 Gbit/s (40000 Mbit/s).

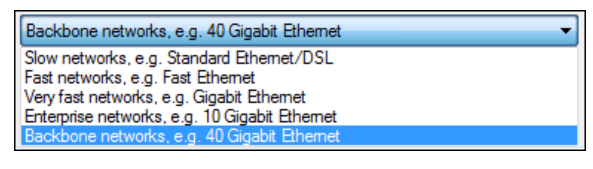

Fig. 6.7: Other settings dialog

# 7 Preferences

This chapter lists all the preferences that are pertinent to PCShare. Find a description of how to set, view, change or delete preferences, with the HELIOS utility programs "prefdump", "prefvalue", and "prefrestore", in the HELIOS Base manual.

Important: Make sure that preference keys *DO NOT* start or end with a slash ("/") character, and note that they are case-sensitive! Also, if any preference key or preference value includes spaces, that key or value must be enclosed in quotes.

# 7.1 PCShare preferences

The following keys require a restart (see "srvutil" in the HELIOS Base manual) of the service to take effect:

```
Key: Programs/pcshare/<preference>
```

int

locks

(see description)

Specifies the number of "file and region locks" that the server allows simultaneously (if EtherShare is installed on the same server it must be allocated the same settings).

The default for this parameter is sessions\*(files+20), where "sessions" is equal to the number of units (clients) for which you bought your license and "files" is the maximum number of of files (see files preference).

|             | Do not set this preference to an unnecessary high value because<br>this increases PCShare's requirement for UNIX system resources. |                                                                                                    |                                                                                                    |  |  |  |  |
|-------------|----------------------------------------------------------------------------------------------------|----------------------------------------------------------------------------------------------------|----------------------------------------------------------------------------------------------------|--|--|--|--|
| offerNTCap  | S                                                                                                    | bool                                                                                                    | TRUE                                                                                                    |  |  |  |  |
|             | If set to FALSE, a activated, for e.                                                                                               | an "older" prote<br>g. Windows 9x                                                                                      | ocol version compatibility mode is , but not NT.                                                                                                    |  |  |  |  |
| unicode     |                                                                                                    | bool                                                                                                    | TRUE                                                                                                    |  |  |  |  |
|             | Offers Windows                                                                                                    | s clients to use                                                                                                    | Unicode based file names.                                                                                                    |  |  |  |  |
| oplocks     |                                                                                                    | bool                                                                                                    | TRUE                                                                                                    |  |  |  |  |
|             | Files which are<br>This brings a si                                                                                                | accessed from gnificant speed                                                                                          | the file server are locally cached.<br>up to file access.                                                                                                    |  |  |  |  |
| advertizedi | nterfaces                                                                                                    | strlist                                                                                                    | н н                                                                                                    |  |  |  |  |
|             | Specifies the IP<br>clients for logg<br>specified, i.e. en<br>offered.)                                                            | address the "p<br>ing in via IP-p<br>npty, all IP add                                                                  | cshare" program offers to the SMB<br>rotocol. (If this value remains un-<br>resses on all network interfaces are                                                                                                    |  |  |  |  |
| files       |                                                                                                    | int                                                                                                    | <see text=""></see>                                                                                                    |  |  |  |  |
|             | This preference<br>opened by one to<br>maximum cann<br>process currentl<br>not set this valu<br>The default valu                   | specifies the m<br>file server proce<br>tot exceed the r<br>y allowed by the<br>le larger than se<br>ue for this prefe | aximum number of files that can be<br>ess simultaneously. The achievable<br>naximum number of open files per<br>e host. To save system resources, do<br>et by the "ulimit" UNIX command.<br>erence is 8192, and 2048 on OS X |  |  |  |  |
|             | platforms.                                                                                                    | Ĩ                                                                                                    |                                                                                                    |  |  |  |  |
| dirs        |                                                                                                    | int                                                                                                    | <see text=""></see>                                                                                                    |  |  |  |  |
|             | Specifies the nu<br>chronize change<br>necessary if the<br>ing a file) and t                                                       | umber of shared<br>es between PCS<br>content of a dir<br>he other servic                                               | memory slots that are used to syn-<br>hare and AFP server. This becomes<br>ectory changes (by creating or delet-<br>ee ("afpsrv" or "pcshare") must be                                                                       |  |  |  |  |

informed of that change in order to read in the directory anew, and to display the updated content correctly.

Each directory has a hash value that refers to one of the slots.

Large values for this preference have the advantage that different directories very rarely refer to the same slot. If different directories referred to the same slot (A, B, C and D refer to slot 123) changing C would cause A, B, C and D to be read in anew. The only drawback is a higher memory consumption (RAM) in the shared memory. However, each entry (slot) only uses 4 bytes and is valid for all clients – why it is only used once.

Small values lead to unnecessary directory read ins while consuming insignificantly less memory (RAM).

The default value is 16384 (16\*1024). It should be raised if the directory usage of all used volumes (sum over all directories in use) exceeds about 1/4 of the current value.

### comment

"%n %p"

str

int

Comment field for the server in the Network Neighborhood field of the Windows client.

The default is built from the machine name and the PCShare server version, e.g. sun4100 PCShare 6.0.

Note: As of Windows Vista, this comment is no longer displayed in Windows Explorer.

### FSTunnelCache

0

Specifies the number of entries per directory that should be held in the tunnel cache. A reasonable default value is 16.

Background: The cache holds the creation date and ensures that long/short file names are retained after renaming or deletion. You could try to set this preference if you experience problems upon

| saving documents from applications that depend on the older I DOS behavior.         For more information see the Windows NT Contains File Systmuneling Capabilities document.         FSTunnelCacheTimeout       int       15         Specifies the time in seconds before a cache entry expires.         hostname       str <hostname>         Specifies the name PCShare uses to register in the SMB dom workgroup for the Windows Network Neighborhood.       Soloal         logdenied       bool       FALSE         If set to TRUE, this preference lets "pcshare" append a record to system messages if, due to the IP access list, access to one or musers has been denied.       bool         logNoMount       bool       FALSE         If set to TRUE, this preference makes PCShare also log guest or logins who have mounted control shares ("IPC\$").       telnetport         int       2003         Specifies the port number of the Telnet service port where NBS status information can be queried (see 4.2.4 "Querying PCSH for WINS &amp; Configuration information").</hostname>                                                                    |
|----------------------------------------------------------------------------------------------------|
| For more information see the Windows NT Contains File System         Tunneling Capabilities document.         FSTunnelCacheTimeout       int       15         Specifies the time in seconds before a cache entry expires.         hostname       str <hostname>         Specifies the name PCShare uses to register in the SMB dom workgroup for the Windows Network Neighborhood.       Source SMB dom workgroup for the Windows Network Neighborhood.         logdenied       bool       FALSE         If set to TRUE, this preference lets "poshare" append a record to system messages if, due to the IP access list, access to one or musers has been denied.         logNoMount       bool       FALSE         If set to TRUE, this preference makes PCShare also log guest or log ins who have mounted control shares ("IPC\$").       The second system also log guest or log ins who have mounted control shares ("IPC\$").         telnetport       int       2003         Specifies the port number of the Telnet service port where NBS status information can be queried (see 4.2.4 "Querying PCSH for WINS &amp; Configuration information").</hostname> |
| FSTunnelCache Timeout       int       15         Specifies the time in seconds before a cache entry expires.         hostname       str <hostname>         Specifies the name PCShare uses to register in the SMB dom workgroup for the Windows Network Neighborhood.       Solation (1998)         logdenied       bool       FALSE         If set to TRUE, this preference lets "pcshare" append a record to system messages if, due to the IP access list, access to one or musers has been denied.       FALSE         logNoMourt       bool       FALSE         logins who have mounted control shares ("IPC\$").       int       2003         telnetport       int       2003         Specifies the port number of the Telnet service port where NBS status information can be queried (see 4.2.4 "Querying PCSH for WINS &amp; Configuration information").</hostname>                                                                                                    |
| Iogdenied       str <hostname>         Iogdenied       bool       FALSE         If set to TRUE, this preference lets "pcshare" append a record to system messages if, due to the IP access list, access to one or musers has been denied.         IogNoMount       bool       FALSE         If set to TRUE, this preference lets "pcshare" append a record to system messages if, due to the IP access list, access to one or musers has been denied.         IogNoMount       bool       FALSE         If set to TRUE, this preference makes PCShare also log guest to logins who have mounted control shares ("IPC\$").       If set to TRUE, this preference makes PCShare also log guest to logins who have mounted control shares ("IPC\$").         telnetport       int       2003         Specifies the port number of the Telnet service port where NBS status information can be queried (see 4.2.4 "Querying PCSH for WINS &amp; Configuration information").</hostname>                                                                                                    |
| hostname       str <hostname>         Specifies the name PCShare uses to register in the SMB dom workgroup for the Windows Network Neighborhood.         logdenied       bool       FALSE         lif set to TRUE, this preference lets "pcshare" append a record to system messages if, due to the IP access list, access to one or m users has been denied.         logNoMourt       bool       FALSE         lif set to TRUE, this preference lets "pcshare" append a record to system messages if, due to the IP access list, access to one or m users has been denied.         logNoMourt       bool       FALSE         lif set to TRUE, this preference makes PCShare also log guest m logins who have mounted control shares ("IPC\$").       The set to TRUE, this preference makes PCShare also log guest m logins who have mounted control shares ("IPC\$").         telnetport       int       2003         Specifies the port number of the Telnet service port where NBS status information can be queried (see 4.2.4 "Querying PCSH for WINS &amp; Configuration information").</hostname>                                                              |
| Specifies the name PCShare uses to register in the SMB dom workgroup for the Windows Network Neighborhood.         logdenied       bool       FALSE         If set to TRUE, this preference lets "pcshare" append a record to system messages if, due to the IP access list, access to one or musers has been denied.         logNoMount       bool       FALSE         If set to TRUE, this preference makes PCShare also log guest to logins who have mounted control shares ("IPC\$").         telnetport       int       2003         Specifies the port number of the Telnet service port where NBS status information can be queried (see 4.2.4 "Querying PCSH for WINS & Configuration information").                                                                                                    |
| logdeniedboolFALSEIf set to TRUE, this preference lets "poshare" append a record to<br>system messages if, due to the IP access list, access to one or m<br>users has been denied.logNoMountboolFALSEIf set to TRUE, this preference makes PCShare also log guest to<br>logins who have mounted control shares ("IPC\$").telnetportint2003Specifies the port number of the Telnet service port where NBS<br>status information can be queried (see 4.2.4 "Querying PCSH<br>for WINS & Configuration information").                                                                                                    |
| If set to TRUE, this preference lets "pcshare" append a record to system messages if, due to the IP access list, access to one or musers has been denied.         logNoMount       bool       FALSE         If set to TRUE, this preference makes PCShare also log guest to logins who have mounted control shares ("IPC\$").         telnetport       int       2003         Specifies the port number of the Telnet service port where NBS status information can be queried (see 4.2.4 "Querying PCSH for WINS & Configuration information").                                                                                                    |
| logNoMount       bool       FALSE         If set to TRUE, this preference makes PCShare also log guest to logins who have mounted control shares ("IPC\$").         telnetport       int       2003         Specifies the port number of the Telnet service port where NBS status information can be queried (see 4.2.4 "Querying PCSH for WINS & Configuration information").                                                                                                    |
| If set to TRUE, this preference makes PCShare also log guest u         logins who have mounted control shares ("IPC\$").         telnetport       int       2003         Specifies the port number of the Telnet service port where NBS status information can be queried (see 4.2.4 "Querying PCSh for WINS & Configuration information").                                                                                                    |
| telnetportint2003Specifies the port number of the Telnet service port where NBS<br>status information can be queried (see 4.2.4 "Querying PCSH<br>for WINS & Configuration information").                                                                                                    |
| Specifies the port number of the Telnet service port where NBS status information can be queried (see 4.2.4 "Querying PCSh for WINS & Configuration information").                                                                                                    |
|                                                                                                    |
| RemoteAccess bool FALSE                                                                                                    |
| If set to TRUE, access to the PCShare service port (2003) is enabled to remote users (subject to the restrictions in the ipaccess list). default is that access to the PCShare service port is only enabled for users on the same host.                                                                                                    |
| ipaccess str "var/conf/ipaccess"                                                                                                    |
| Specifies the path of the file containing the access list with the addresses which are permitted to log on to "pcshare".                                                                                                    |

| staticaddre                                                     | sses                                                                                                    | bool                                                                                                    | TRUE                                                                                                    |  |  |  |  |
|-----------------------------------------------------------------|----------------------------------------------------------------------------------------------------|----------------------------------------------------------------------------------------------------|----------------------------------------------------------------------------------------------------|--|--|--|--|
|                                                                 | Specifies if DHO<br>are defined in "                                                                                                    | CP static "Ether<br>/etc/bootptab"                                                                                                    | net-to-IP address" mappings, which or "/etc/ethers", are used too.                                                                                                    |  |  |  |  |
| nameserve                                                       | r                                                                                                    | str                                                                                                    | пп                                                                                                    |  |  |  |  |
|                                                                 | Specifies the IP                                                                                                    | address of the                                                                                                    | primary WINS server.                                                                                                    |  |  |  |  |
| nameserve                                                       | rbackup                                                                                                    | str                                                                                                    | пп                                                                                                    |  |  |  |  |
|                                                                 | Has the same of takes effect if the                                                                                                    | effect as names<br>ne primary nam                                                                                                    | erverbackup (see above), but only a server fails.                                                                                                    |  |  |  |  |
| enablewins                                                      |                                                                                                    | bool                                                                                                    | FALSE                                                                                                    |  |  |  |  |
|                                                                 | Specifies wheth                                                                                                    | er the built-in                                                                                                    | WINS server is switched on.                                                                                                    |  |  |  |  |
| nowinsbacl                                                      | kup                                                                                                    | bool                                                                                                    | FALSE                                                                                                    |  |  |  |  |
| Specifies whether saving the WINS data to file is switched off. |                                                                                                    |                                                                                                    |                                                                                                    |  |  |  |  |
|                                                                 |                                                                                                    |                                                                                                    |                                                                                                    |  |  |  |  |
| enableprox                                                      | у                                                                                                    | bool                                                                                                    | FALSE                                                                                                    |  |  |  |  |
| enableprox                                                      | <b>y</b><br>If specified, br<br>subnets but may<br>network traffic.                                                                                                    | bool<br>oadcasting nod<br>get confused d                                                                                                    | FALSE<br>les can see WINS clients on other<br>ue to the increased name resolution                                                                                                    |  |  |  |  |
| enableprox<br>enableprox                                        | y<br>If specified, br<br>subnets but may<br>network traffic.<br>yregcheck                                                                                                    | bool<br>oadcasting nod<br>get confused d                                                                                                    | FALSE<br>es can see WINS clients on other<br>ue to the increased name resolution                                                                                                    |  |  |  |  |
| enableprox<br>enableprox                                        | y<br>If specified, br<br>subnets but may<br>network traffic.<br>yregcheck<br>Can only be use<br>It helps to avoid<br>names in one ne                                                           | bool<br>oadcasting nod<br>y get confused d<br>bool<br>ed in conjunction<br>d duplicate con<br>etwork will not                                          | FALSE<br>es can see WINS clients on other<br>ue to the increased name resolution<br>FALSE<br>on with the <b>enableproxy</b> preference.<br>nputer names. Duplicate computer<br>work reliably.                                                            |  |  |  |  |
| enableprox<br>enableprox<br>domainnam                           | y<br>If specified, br<br>subnets but may<br>network traffic.<br>yregcheck<br>Can only be use<br>It helps to avoid<br>names in one ne                                                           | bool<br>oadcasting nod<br>y get confused d<br>bool<br>ed in conjunction<br>d duplicate con<br>etwork will not                                          | FALSE<br>es can see WINS clients on other<br>ue to the increased name resolution<br>FALSE<br>on with the <b>enableproxy</b> preference.<br>nputer names. Duplicate computer<br>work reliably.<br>"WORKGROUP"                                             |  |  |  |  |
| enableprox<br>enableprox<br>domainnam                           | y<br>If specified, br<br>subnets but may<br>network traffic.<br>yregcheck<br>Can only be use<br>It helps to avoid<br>names in one no<br>be<br>Specifies the na<br>Share is registe             | bool<br>oadcasting nod<br>get confused d<br>bool<br>ed in conjunction<br>d duplicate con<br>etwork will not<br>str<br>ame of the SMI<br>red.           | FALSE<br>es can see WINS clients on other<br>ue to the increased name resolution<br>FALSE<br>on with the <b>enableproxy</b> preference.<br>nputer names. Duplicate computer<br>work reliably.<br>"WORKGROUP"<br>B domain/workgroup in which PC-          |  |  |  |  |
| enableprox<br>enableprox<br>domainnam<br>primarydon             | y<br>If specified, br<br>subnets but may<br>network traffic.<br>yregcheck<br>Can only be use<br>It helps to avoid<br>names in one ne<br>Specifies the na<br>Share is registe<br>naincontroller | bool<br>oadcasting nod<br>y get confused d<br>bool<br>ed in conjunction<br>d duplicate con<br>etwork will not<br>str<br>ame of the SMI<br>red.<br>bool | FALSE<br>es can see WINS clients on other<br>ue to the increased name resolution<br>FALSE<br>on with the <b>enableproxy</b> preference.<br>nputer names. Duplicate computer<br>work reliably.<br>"WORKGROUP"<br>B domain/workgroup in which PC-<br>FALSE |  |  |  |  |

| avoidelect | ions                             | bool                                                      | FALSE                               |                                    |                           |
|------------|----------------------------------|-----------------------------------------------------------|-------------------------------------|------------------------------------|---------------------------|
|            | Specifie                         | s if PCShare atter                                        | pts to become                       | LMB.                               |                           |
| scopeid    |                                  | str                                                       |                                     |                                    |                           |
|            | This pre<br>to use a<br>scope id | ference is usually r<br>scope identifier it<br>lentifier. | not set. If the W<br>needs to be id | findows PC is c<br>entical with th | configured<br>ie server's |
|            | Note:                            | This preference is of the HELIOS B                        | s also used by the ase software.    | DHCP server, w                     | vhich is part             |

# 7.2 "pcfilter" preferences

Key: Printers/<printer>/pcfilter/<preference>

ctrld bool FALSE If set to TRUE, this flag filters out "CtrlD-D" characters which are used to indicate "end-of-print-job", and prefixes each job with "%!PS". formfeed FALSE bool Adds a "form feed" character to the last page of the print job. input ..... str Specifies the file name of the input character set mapping table. ..... output str Specifies the file name of the output character set mapping table. init ..... str Specifies the byte sequence at the start of a print job.

| exit       | str                                                                                         |                                                                                                    |  |
|------------|---------------------------------------------------------------------------------------------|----------------------------------------------------------------------------------------------------|--|
|            | Specifies the byte sequence                                                                 | e at the end of a print job.                                                                                                   |  |
| cr         | str                                                                                         | пп                                                                                                    |  |
|            | Specifies whether CR ( <i>car</i><br>CRLF ( <i>carriage return/lin</i><br><i>lfcr, none</i> | <i>riage return</i> ) characters are converted to <i>ne feed</i> ). Possible strings are: <i>cr, lf, crlf,</i>                 |  |
| lf         | str                                                                                         | пп                                                                                                    |  |
|            | Specifies whether LF ( <i>line</i> ( <i>carriage return/line feed</i> none                  | <i>feed</i> ) characters are converted to CRLF<br>). Possible strings are: <i>cr</i> , <i>lf</i> , <i>crlf</i> , <i>lfcr</i> , |  |
| postscript | bool                                                                                        | TRUE                                                                                                    |  |
|            | Specifies if PostScript jobs should be resolved.                                            |                                                                                                    |  |

# 7.3 "smbif" preferences

```
Key: Printers/<printer>/<preference>
```

SMBPrinterHost str ""

(HELIOS Admin option Computer Name)

Specifies the Windows name (or the IP address/host name) of the PC which the printer is connected to.

SMBPrinterUser str ""

(HELIOS Admin option User Name)

Specifies the name of the user who has shared the printer.

SMBPrinterPasswd str ""

(HELIOS Admin option Password)

Specifies the (encrypted) user password.

| SMBPrinterName | str |  |
|----------------|-----|--|
|                | 001 |  |

(HELIOS Admin option Printer Name)

Specifies the name under which the printer is shared on the network.

SMBPrinterResolve bool TRUE

(HELIOS Admin option PostScript Printer)

If a file is sent to a Windows printer queue, with this option set to  ${\tt FALSE},$  the print job remains "untouched" and is passed on without any changes.

# A Connect Windows clients to the PCShare server

If you should encounter any problems while trying to connect to a PCShare server, you should verify the setup. In the following we give some proposals for checking, step by step, that the software installation was successful and the connection is working.

Note: In a complex network you may have to wait several minutes after starting PCShare before a stable browsing hierarchy has been reached. You may not see the workgroup/domain in the Windows My Network Places list. Please look always into the system messages for PCShare related error/warning messages if a problem occurs.

# A.1 IP configuration and Windows

The following tips may be helpful if a Windows client cannot see the PCShare server:

# Verifying the TCP/IP setup

Verify the Windows TCP/IP configuration by use of the "ping" utility, e.g. via the Windows command prompt:

ping <PCShare server name>

## Example:

C:\WINDOWS>ping druaga

If the PCShare server is available by name "ping" returns the following protocol on screen:

```
Pinging druaga [172.16.0.63] with 32 bytes of data:
Reply from 172.16.0.63: bytes=32 time<lms TTL=64
Reply from 172.16.0.63: bytes=32 time<lms TTL=64
Reply from 172.16.0.63: bytes=32 time<lms TTL=64
Ping statistics for 172.16.0.63:
Packets: Sent = 4, Received = 4, Lost = 0 (0% loss),
Approximate round trip times in milli-seconds:
Minimum = 0ms, Maximum = 0ms, Average = 0ms
```

If the requested server (in this example "druaga") is known to the network but, for any reason, not up and running the protocol returns the following message:

```
Pinging druaga [172.16.0.63] with 32 bytes of data:
Request timed out.
Request timed out.
Request timed out.
Ping statistics for 172.16.0.63:
Packets: Sent = 4, Received = 0, Lost = 4 (100% loss),
Approximate round trip times in milli-seconds:
Minimum = Oms, Maximum = Oms, Average = Oms
```

If the PCShare server name is not detected on the network "ping" returns Unknown host <PCShare server name>. In this case you should run "ping" again trying the server IP address instead:

```
C:\WINDOWS\ping 172.16.0.63
Pinging 172.16.0.63 with 32 bytes of data:
Reply from 172.16.0.63: bytes=32 time<1ms TTL=64
Reply from 172.16.0.63: bytes=32 time<1ms TTL=64
Reply from 172.16.0.63: bytes=32 time<1ms TTL=64
Ping statistics for 172.16.0.63:
    Packets: Sent = 4, Received = 4, Lost = 0 (0% loss),
Approximate round trip times in milli-seconds:
    Minimum = 0ms, Maximum = 0ms, Average = 0ms</pre>
```

Note: If the client PC is running any firewall software, this software must be configured to allow access between server and client. Refer to the instructions of the firewall software.

### Verifying the user name

If the connection could not be established, check if your user name is known to the PCShare server (e.g. in the Users tab in HELIOS Admin, see also the chapter "HELIOS Admin" in the HELIOS Base manual).

Note: The user name for the Windows network login must match the user name and password on the server. Otherwise Windows will return a "Network Error".

Under Windows 95/98/Me, you can only mount server volumes from the Network Neighborhood dialog using the same login user name for client and PCShare server. Under all other Windows clients, you can mount server resources under a different user name.

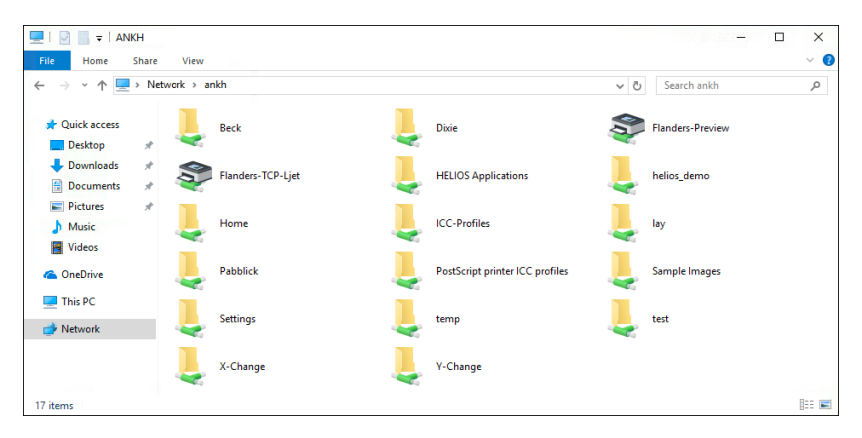

Fig. A.1: Searching directly in Windows Explorer

#### Find server

➤ In Windows Explorer enter the server name or the IP address (Fig. A.1):

name> or name> or  $\$  N<

# A.1.1 Displaying the client's TCP/IP settings

To check the Windows client's TCP/IP configuration settings there are two ways to obtain all the values at a glance:

### Windows 95/98/ME

Under Windows 95/98/Me use "WinIPCfg":

> To open "WinIPCfg", click Start > Run and enter winipcfg in the Run field.

The window IP Configuration appears (Fig. A.2) displaying the settings of the (physical) Ethernet Adapter Address, the IP Address, the Subnet Mask, and the Default Gateway.

| P Configuration<br>Ethernet Adapter Information |                 |                 | _ 🗆 🗙 |
|-------------------------------------------------|-----------------|-----------------|-------|
|                                                 | ELPC3R E        | thernet Adapter | •     |
| Adapter Address                                 | 00-00-2         | 29-EC-D4-46     |       |
| IP Address                                      | 172             | .16.3.13        |       |
| Subnet Mask                                     | 255.2           | 255.252.0       |       |
| Default Gateway                                 | 172             | 2.16.0.3        |       |
| CK Re                                           | elea <u>s</u> e | Renew           |       |
| Rele <u>a</u> se All Rel                        | ne <u>w</u> All | More Info >>    |       |

Fig. A.2: "IP Configuration" window (default)

You may want to check more TCP/IP settings, e.g. about installed DHCP, DNS, and WINS server(s). To obtain this extended information do the following:

Click on the More Info » button to get more detailed and comprehensive information from the IP Configuration window.

#### Windows NT4 - Windows 10

Under Windows NT4 - Windows 10 enter the following command:

ipconfig /all

The output should look similar to this:

```
Windows IP Configuration
 Primary Dns Suffix . . . . . :
 IP Routing Enabled. . . . . . . . . . . No
 WINS Proxy Enabled. . . . . . . . . . No
 DNS Suffix Search List. . . . . : dyn.helios.de
Ethernet adapter Local Area Connection:
 Connection-specific DNS Suffix . : dyn.helios.de
 Description . . . . . . . . . . . . Intel(R) PRO/1000 MT Desktop Adapter
 DHCP Enabled. . . . . . . . . . . . Yes
 Autoconfiguration Enabled . . . . : Yes
 Default Gateway . . . . . . . . . . . 172.16.0.3
 DHCP Server . . . . . . . . . . . . 172.16.0.1
 Primary WINS Server . . . . . . : 172.16.0.1
```

## A.1.2 The "Network" Control Panel

The configuration of your client's network connection is done in the "Network" control panel, where you can specify among other things DNS, WINS, and IP address settings. This can be done statically or dynamically (DHCP).

These settings are available in the "Local Area Connection Properties".

In the configuration window (Fig. A.3) double-click the entry Internet Protocol Version 4 (TCP/IPv4) network component. The Internet Protocol Version 4 (TCP/IPv4) Properties open, allowing you to configure IP address, Gateway, DNS, NetBIOS, and WINS.

| 🖟 Local Area Connection Properties                                                                                                    |  |  |  |  |  |
|----------------------------------------------------------------------------------------------------|--|--|--|--|--|
| Networking                                                                                                    |  |  |  |  |  |
| Connect using:                                                                                                    |  |  |  |  |  |
| Intel(R) PRO/1000 MT Network Connection                                                                                                    |  |  |  |  |  |
| Configure This connection uses the following items:                                                                                                    |  |  |  |  |  |
| ✓          • Client for Microsoft Networks          ✓          • QoS Packet Scheduler          ✓          • File and Printer Sharing for Microsoft Networks          ✓          • Internet Protocol Version 6 (TCP/IPv6)          ✓          • Internet Protocol Version 4 (TCP/IPv6)          ✓          • Internet Protocol Version 4 (TCP/IPv4)          ✓          • Link-Layer Topology Discovery Mapper I/O Driver          ✓          • Link-Layer Topology Discovery Responder |  |  |  |  |  |
| Install Uninstall Properties                                                                                                    |  |  |  |  |  |
| Description<br>Transmission Control Protocol/Internet Protocol. The default<br>wide area network protocol that provides communication<br>across diverse interconnected networks.                                                                                                    |  |  |  |  |  |
| OK Cancel                                                                                                    |  |  |  |  |  |

Fig. A.3: "Local Area Connection Properties" window

### **Obtain an IP address**

Before you specify an IP address for your Windows client you have to know whether the IP address is to be assigned manually (i.e. you specify it once in the Internet Protocol Version 4 (TCP/IPv4) dialog) or dynamically (via DHCP server).

In the Internet Protocol (TCP/IP) Properties window (Fig. A.4) activate the Obtain an IP address automatically checkbox if the IP addresses in your LAN are administered by a DHCP server. Otherwise check Use the following IP address and enter the IP address and the subnet mask values which your Windows client has been assigned by your network administrator manually.

| Internet Protocol Version 4 (TCP/IPv4) Properties                                                                                                    |               |  |  |  |  |
|----------------------------------------------------------------------------------------------------|---------------|--|--|--|--|
| General                                                                                                    |               |  |  |  |  |
| You can get IP settings assigned automatically if your network supports<br>this capability. Otherwise, you need to ask your network administrator<br>for the appropriate IP settings. |               |  |  |  |  |
| Obtain an IP address automatically                                                                                                    |               |  |  |  |  |
| Use the following IP address:                                                                                                    |               |  |  |  |  |
| IP address:                                                                                                    | 172.16.0.63   |  |  |  |  |
| Subnet mask:                                                                                                    | 255.255.255.0 |  |  |  |  |
| Default gateway:                                                                                                    | 172.16.0.4    |  |  |  |  |
| Obtain DNS server address automatically                                                                                                    |               |  |  |  |  |
| Use the following DNS server addresses:                                                                                                    |               |  |  |  |  |
| Preferred DNS server:                                                                                                    | 172.16.0.1    |  |  |  |  |
| Alternate DNS server:                                                                                                    | • • •         |  |  |  |  |
| Validate settings upon exit                                                                                                    | Advanced      |  |  |  |  |
| OK Cancel                                                                                                    |               |  |  |  |  |

Fig. A.4: "Internet Protocol Version 4 (TCP/IPv4) Properties" window

### **Default gateway**

To establish a connection with TCP/IP nodes that do not reside on the same network segment (e.g. host requests within a *wide area network*) you will need an interface which connects different network types. For this purpose the protocols must be *routed*. Under TCP/IP this task is done by an interface (gateway). You have to "tell" the Windows client the default gateway host that has been configured on the PCShare server:

Enter the IP address which your network administrator has assigned to the interface in the Default gateway field.

### WINS configuration

To configure the WINS server manually (compare 4.2.2 "Name resolution with WINS"), proceed as follows:

In the Internet Protocol Version 4 (TCP/IPv4) Properties window click the Advanced button and select the WINS tab from the Advanced TCP/IP Settings window. Click the Add... button and enter the WINS server IP address, which you obtain from your network administrator, and click the Add button.

The IP address of the WINS server appears in the box below.

### **NetBIOS configuration**

The scope identifier, that can optionally be entered in the field Scope ID, defines a group of computers that recognize a registered NetBIOS name. Computers with the same scope identifier will be able to recognize each other's NetBIOS traffic or messages. This value is used to specify the Windows client's scope identifier if required on a network that uses NetBIOS over TCP/IP.

Note: The scope identifier is case-sensitive.

### **DNS** configuration

For simple file sharing purposes within the LAN, a DNS server is not required since name resolution is done by WINS. However, if you want to contact servers outside the LAN, e.g. browsing the World Wide Web, and thus need host name resolution, you have to configure a DNS server:

Click the Add... button and enter the DNS server IP address, which you obtain from your network administrator, and confirm with Add.
## **B** Technical notes

The following section contains miscellaneous technical information about PCShare. It is primarily of interest to experienced system administrators only.

### B.1 PCShare 2.5 compatibility

The tar archive "HELIOSDIR/etc/pcscompat/pcapps25.tgz" contains the PC-Share 2.5 client compatibility files that are needed for connecting PCShare MS-DOS and Windows 3.x clients. If you need PCShare 2.5 client compatibility, execute the following commands as "root":

```
# cd /usr/local/helios
# bin/stop-helios now
# gunzip < etc/pcscompat/pcapps25.tgz | tar xvf -
# bin/prefrestore etc/pcscompat/pcsdossrv.prefs
# bin/start-helios -i</pre>
```

All files will be extracted into the "HELIOSDIR/public" folder.

| Note: | All DOS/Windows PCShare clients require a valid static or DHCP client |
|-------|-----------------------------------------------------------------------|
|       | TCP/IP configuration.                                                 |
|       | The automatic PCShare 2.5 TCP/IP assignment for DOS/Windows 3.x       |
|       | clients is not supported anymore.                                     |

# C Glossary

#### Driver

A program which is part of the operating system of a computer and controls part of the computer hardware.

#### EtherShare

A program developed by HELIOS for Mac networks. It allows among other things the sharing of hard disks (file server functionality) and printers (print server functionality), and uses the TCP/IP and AFP protocols for network communications. Since EtherShare is compatible with PCShare and WebShare, Mac users can share network printers and files with Mac, Web, and UNIX users, too.

#### ImageServer

An optional add-on, which considerably speeds up print spooling if you are printing DTP layouts containing large high-resolution images. OPI (*Open Prepress Interface*) is an interface specification which was developed by Aldus Corp.

#### PDC

PDC (*Primary Domain Controller*) can be **1.** In Windows NT, a database providing a centralized administration site for resources and user accounts. The database allows users to log onto the domain, rather than onto a specific host machine. A separate account database keeps track of the machines in the domain and allocates the domain's resources to users. **2.** In any local area network, the server that maintains the master copy of the domain's user accounts database and that validates logon requests.

#### SMB/CIFS

The *Server Message Block* protocol (SMB protocol) provides a method for client applications in a computer to read and write files to, and request services from server programs in a computer network. The SMB protocol can be used over the internet on top of its TCP/IP protocol or on top of other network protocols such as *Packet Exchange* and *NetBEUI*. Using the SMB protocol, an application (or the user of an application) can access files at a remote server as well as other resources, including printers, mailslots, and named pipes. Thus, a client application can read, create, and update files on the remote server. It can also communicate with any server program that is set up to receive an SMB client request.

Microsoft Windows operating systems since Windows 95 include client and server SMB protocol support.

*Common Internet File System* (CIFS) is a proposed standard protocol that lets programs make requests for files and services on remote computers on the network. CIFS uses the client/server programming model. A client program makes a request of a server program (usually in another computer) for access to a file or to pass a message to a program that runs in the server computer. The server takes the requested action and returns a response. CIFS is a public or open variation of the SMB protocol developed and used by Microsoft. The SMB Protocol is widely used in today's local area networks for server file access and printing.

Like the SMB protocol, CIFS runs at a higher level and uses the internet's TCP/IP protocol. CIFS is viewed as a complement to the existing internet application protocols such as FTP (*File Transfer Protocol*) and HTTP (*Hypertext Transfer Protocol*).

CIFS lets you:

- O Get access to files that are local to the server and read and write to them
- O Share files with other clients using special locks

- O Restore connections automatically in case of network failure
- O Use Unicode file names

#### TCP/IP

An internet network is a virtual data network specification based on a packetoriented protocol (the internet protocol = IP) which allows data to be transferred between otherwise incompatible networks. Thus, the internet specification describes a hardware-independent data protocol that lies above the hardware protocol (such as Ethernet). The *Internet Protocol* (IP), however, is only able to exchange data packets between computers. The *Transmission Control Protocol* (TCP) extends this ability to allow processes to be addressed on the target computer and to improve the reliability of the inter-process communication. TCP/IP has been implemented by all major software and hardware providers.

#### WebShare

WebShare is a high-performance HELIOS file server which enables fast and secure real time file access via any web browser. Since WebShare is compatible with PCShare and EtherShare, Web users can share network printers and files with Mac, Windows, and UNIX users, too.

#### Workgroup

A group of users working on a common project and sharing computer files, often over a local area network.

#### Workstation

Any computer which is not used as a server connected to a network for example a Mac computer, or a PC-compatible computer.

## Index

### С

| Client applications<br>Configuration<br>HELIOS Admin | 5<br>7 |
|------------------------------------------------------|--------|
| D                                                    |        |
| Driver<br>Definition                                 | 69     |
| E                                                    |        |
| EtherShare Definition                                | 69     |
| F                                                    |        |
| File server<br>PCShare file server                   | 3      |
| н                                                    |        |
| HELIOS Admin                                         |        |
| Changing SMB volume settings                         |        |
| Configuration                                        | 7      |
| Printers                                             | 10     |
|                                                      |        |
|                                                      |        |
| HELIOS Admin server                                  |        |
| HELIOS INIETA INTORMATION                            |        |
| HELIOS POShare Glient 100IS                          |        |
| HELIUS PUShare Search                                | 44     |

## 74

| I<br>ImageSe        | Server                  | 60      |
|---------------------|-------------------------|---------|
| Dei                 |                         | 69      |
| <b>L</b><br>LanTest | t                       | 48      |
| <b>N</b><br>New fea | atures in PCShare       | 6       |
| <b>o</b><br>OPI     | <i>see</i> Images       | Server  |
| Р                   |                         |         |
| PCShar              | re                      |         |
| Clie                | ent applications        | 5       |
| Nev                 | w features              | 6       |
| PCS                 | Share 2.5 compatibility | . 4, 67 |
| Ser                 | rvices                  | 3       |
| PCShar              | re file server          | 3       |
| PCShar              | re tools                |         |
| Lan                 | nTest                   | 48      |
| PDC                 |                         |         |
| Def                 | finition                | 69      |
| Preferer            | nces                    |         |
| PCS                 | Share server            |         |
|                     | advertizedinterfaces    |         |
|                     | avoidelections          |         |
|                     | comment                 |         |
|                     | dirs                    |         |
|                     |                         | 55      |
|                     | enableproxy             | 55      |
|                     | епаріергохугедспеск     | 55      |
|                     |                         | 55      |
|                     | IIIes                   | 52      |

| Preferences              |    |
|--------------------------|----|
| PCShare server (contin.) |    |
| FSTunnelCache            | 53 |
| FSTunnelCacheTimeout     | 54 |
| hostname                 | 54 |
| ipaccess                 | 54 |
| locks                    | 51 |
| logdenied                | 54 |
| logNoMount               | 54 |
| nameserver               | 55 |
| nameserverbackup         | 55 |
| nowinsbackup             | 55 |
| offerNTCaps              | 52 |
| oplocks                  |    |
| primarydomaincontroller  | 55 |
| RemoteAccess             | 54 |
| scopeid                  | 56 |
| staticaddresses          | 55 |
| telnetport               | 54 |
| unicode                  | 52 |
| smbif                    |    |
| SMBPrinterHost           | 57 |
| SMBPrinterName           | 58 |
| SMBPrinterPasswd         | 57 |
| SMBPrinterResolve        | 58 |
| SMBPrinterUser           | 57 |
| smbif (pcfilter)         |    |
| cr (carriage return)     | 57 |
| ctrld                    | 56 |
| exit                     | 57 |
| formfeed                 | 56 |
| init                     | 56 |
| input                    | 56 |
| If (line feed)           | 57 |

| Prefere<br>sn                  | ences<br>nbif (pcfilter) (contin.)<br>output                     | ô       |
|--------------------------------|------------------------------------------------------------------|---------|
| Printing<br>Pr                 | g<br>int to a HELIOS print queue from a Windows network client.3 | ′<br>7  |
| <b>S</b><br>Search<br>Hi       | n<br>ELIOS PCShare Search                                        | 4       |
| SMB/C                          | ootlight Search                                                  | 7       |
| De<br>Spotlig                  | əfinition                                                        | )<br>7  |
| <b>T</b><br>TCP/IF<br>De<br>Pr | efinition7 <sup>.</sup><br>otocol stack                          | 1<br>3  |
| W<br>WebSh<br>De               | nare<br>efinition                                                | 1       |
| "W<br>Co<br>Se                 | VinIPCfg" configuration (Win 95/98/Me)                           | 2353431 |
| ) I<br>WINS .<br>الاعتادين     | CP/IP setup                                                      | )<br>4  |
| vvorkgi<br>De                  | efinition                                                        | 1       |

Workstation

| Definition71 |
|--------------|
|--------------|